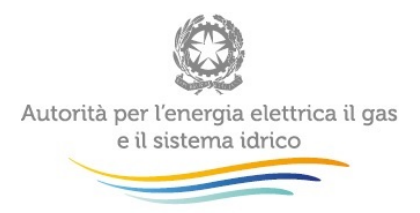

Manuale d'uso:

# Anagrafica Territoriale Teleriscaldamento e Teleraffrescamento

16 novembre 2017

| 1 | Accesso all'Anagrafica Territoriale Teleriscaldamento e Teleraffrescamento2 |                                                                     |     |  |  |  |  |  |  |
|---|-----------------------------------------------------------------------------|---------------------------------------------------------------------|-----|--|--|--|--|--|--|
| 2 | Anagrafica Territoriale Teleriscaldamento e Teleraffrescamento              |                                                                     |     |  |  |  |  |  |  |
| 3 | Configura reti5                                                             |                                                                     |     |  |  |  |  |  |  |
|   | 3.1                                                                         | Gestione Reti                                                       | . 5 |  |  |  |  |  |  |
|   | 3.1.                                                                        | .1 Lista reti                                                       | . 9 |  |  |  |  |  |  |
|   | 3.1.                                                                        | .2 Aggiungere una nuova rete                                        | 10  |  |  |  |  |  |  |
|   | 3.2                                                                         | Acquisizione reti                                                   | 21  |  |  |  |  |  |  |
|   | 3.3                                                                         | Cessione reti                                                       | 28  |  |  |  |  |  |  |
|   | 3.4                                                                         | Aggregazione reti                                                   | 33  |  |  |  |  |  |  |
|   | 3.5                                                                         | Scissione reti                                                      | 37  |  |  |  |  |  |  |
| 4 | Ret                                                                         | ttifica                                                             | 42  |  |  |  |  |  |  |
|   | 4.1                                                                         | Rettifica rete                                                      | 42  |  |  |  |  |  |  |
|   | 4.2                                                                         | Rettifica variazione societaria                                     | 46  |  |  |  |  |  |  |
|   | 4.3                                                                         | Richiesta di integrazione delle informazioni da parte dell'Autorità | 48  |  |  |  |  |  |  |
| 5 | Cor                                                                         | municazioni                                                         | 49  |  |  |  |  |  |  |
| 6 | Ric                                                                         | hiesta di informazioni                                              | 52  |  |  |  |  |  |  |

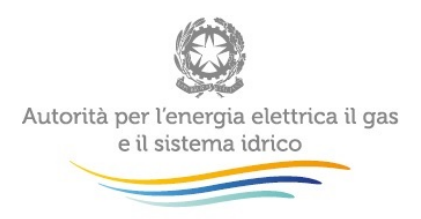

# 1 Accesso all'Anagrafica Territoriale Teleriscaldamento e Teleraffrescamento

Per accedere all'Anagrafica Territoriale Teleriscaldamento e Teleraffrescamento (o ATT) è necessario essersi preventivamente registrati all'Anagrafica Operatori dell'Autorità. Possono accedere all'ATT solo i soggetti che in Anagrafica Operatori hanno dichiarato di svolgere l'attività di distribuzione di energia termica o frigorifera attraverso reti di teleriscaldamento o di teleraffrescamento. Una volta effettuata la registrazione in Anagrafica Operatori e aver creato gli eventuali utenti delegati ad operare in ATT attraverso la funzionalità "Gestione utenze" dell'Anagrafica Operatori, si può procedere con l'autenticazione all'ATT, inserendo le proprie credenziali di accesso (Figura 1.1).

|           | Autorità per l'energia elettrica il gas<br>e il sistema idrico                                                                                                    |
|-----------|----------------------------------------------------------------------------------------------------|
|           | Inserisci Login e Password                                                                                                    |
|           | Login                                                                                                    |
|           | Password                                                                                                    |
|           | LOGIN ANNULLA<br>Per sicurezza dovresti effettuare il logout e<br>chiudere tutte le finestre del browser quando hai<br>finito di utilizzare servizi che necessitano<br>autenticazione. |
|           | Per chiarimenti e supporto di tipo tecnico:                                                                                                    |
| lunedì al | venerdì dalle 8.30 alle 13.00 e dalle 14.00 alle 18.30. oppure:                                                                                                    |

infoanagrafica@autorita.energia.it (indicare sempre la Ragione Sociale e la PIVA del soggetto per cui si sta scrivendo).

da

Figura 1.1: Pagina di accesso

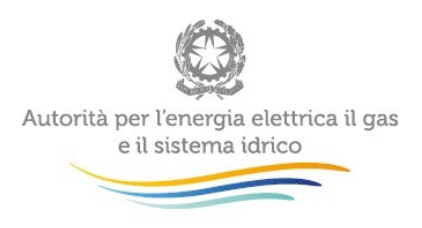

# 2 Anagrafica Territoriale Teleriscaldamento e Teleraffrescamento

Dopo aver eseguito l'autenticazione (Figura 1.1), l'utente si trova nella *home page* dell'ATT (Figura 2.1).

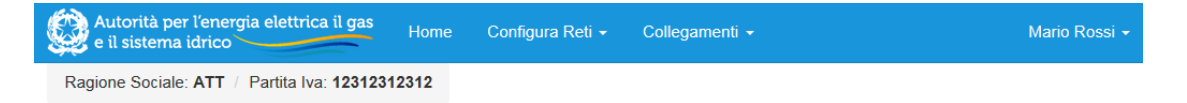

Anagrafica Territoriale Teleriscaldamento e Teleraffrescamento

Per procedere, selezionare una delle opzioni indicate nella barra di navigazione blu

### Figura 2.1: Home page Anagrafica Territoriale Teleriscaldamento e Teleraffrescamento

Tramite la barra di navigazione blu (Figura 2.2), costantemente presente nella navigazione del sito dell'anagrafica, l'utente può accedere a diverse sezioni:

- selezionando la sezione "Home" (riquadro nero nella Figura 2.2) si accede alla home page dell'ATT;
- cliccando su "Configura Reti" (riquadro bianco nella Figura 2.2) è possibile accedere
- a diverse funzionalità dell'ATT (gestione reti; trasferimento reti; aggregazione/scissione reti)
- scegliendo la sezione "Collegamenti" (riquadro rosso nella Figura 2.2) è possibile accedere all'Anagrafica Operatori.

| Autorità per l'energia elettrica il gas e il sistema idrico | Home | Configura Reti 🗕 | Collegamenti 🗸 | Mario Rossi 🗸 |  |
|-------------------------------------------------------------|------|------------------|----------------|---------------|--|
| Ragione Sociale: ATT / Partita Iva: 1231231                 | 2312 |                  |                |               |  |

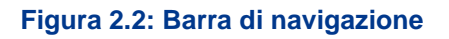

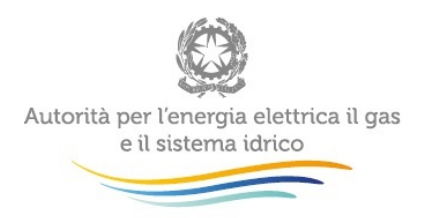

 Cliccando sulla parte in alto a destra, in cui è indicato il nome dell'utente (riquadro giallo nella Figura 2.2), è possibile effettuare il *logout* o visualizzare, selezionando la scritta "Dettaglio", le informazioni dell'utente collegato al sistema e i dati dell'impresa corrispondente (Figura 2.3).

| Mario Rossi                | ×            |
|----------------------------|--------------|
| Nome                       | Mario        |
| Cognome                    | Rossi        |
| Ragione Sociale            | ATT          |
| Codice Fiscale Azienda     | 123123123123 |
| Mail Legale Rappresentante | mail@mail.it |
| Partita Iva                | 123123123123 |
| Id Aeeg                    | 3258         |
|                            |              |
|                            | Close        |

### Figura 2.3: Dettaglio dell'operatore

ATTENZIONE: nell'ATT si raccomanda di utilizzare sempre i pulsanti presenti nella barra di navigazione blu e non quelli del *browser*.

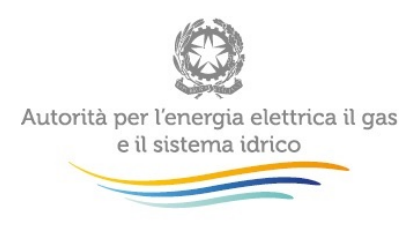

## 3 Configura reti

Cliccando all'interno della sezione "Configura reti" (riquadro bianco nella Figura 2.2), l'utente accede al menu rappresentato in figura 3.1.

| Configura Reti 👻                                            | Collegamenti 👻  |
|-------------------------------------------------------------|-----------------|
| Gestione Reti                                               |                 |
| Trasferimento reti<br>Acquisizione reti<br>Cessione reti    | o e Tel         |
| Aggregazione/Scissio<br>Aggregazione reti<br>Scissione reti | ne <b>i blu</b> |

### Figura 3.1: Funzionalità ricomprese in gestione reti

Nei paragrafi successivi verrà fornita la descrizione delle funzionalità di ciascuna operazione ricompresa in "Configura Reti"

## 3.1 Gestione Reti

La sezione "Gestione Reti" consente di accedere alla pagina "Gestione Reti teleriscaldamento e teleraffrescamento" (Figura 3.2). Il comando "Visualizza o aggiungi reti" permette di visualizzare le reti registrate in ATT dall'utente alla data odierna, oltre a dare la possibilità di aggiungerne di nuove (Figura 3.5: vedi paragrafo 3.1.1). Inserendo la "data di validità" e cliccando sul pulsante "Cerca" è possibile visualizzare le reti che risultano attive alla data indicata (Figura 3.3).

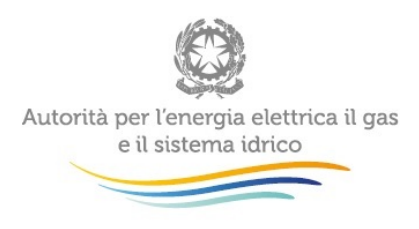

## Gestione Reti teleriscaldamento e teleraffrescamento

| Visualizza o aggiungi reti                      |         |
|-------------------------------------------------|---------|
| Visualizza le reti attive alla data di validità |         |
| Data di validità                                | Q Cerca |

### Figura 3.2: Gestione Reti teleriscaldamento e teleraffrescamento

Per ogni rete già creata dall'utente, il sistema visualizzerà alcune delle informazioni inserite in fase di creazione. Nello specifico, i dati visualizzati sono i seguenti (si veda il paragrafo 3.1.2 per le definizioni):

- Id Rete (valore che viene assegnato dal sistema e non modificabile)
- Denominazione rete;
- Data di entrata in esercizio;
- Titoli per lo svolgimento delle attività;
- Comuni serviti

Attraverso il pulsante "Visualizza" (rettangolo verde nella Figura 3.3) è possibile invece visualizzare tutti i dati relativi alla singola rete (Figura 3.4).

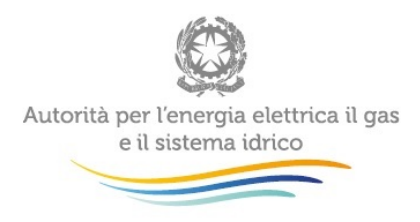

## Gestione Reti teleriscaldamento e teleraffrescamento

| Visualizza o aggiungi reti                           |               |                       |       |                              |    |                                                    |         |    |                                 |     |
|------------------------------------------------------|---------------|-----------------------|-------|------------------------------|----|----------------------------------------------------|---------|----|---------------------------------|-----|
| Visualizza le reti attive alla data di validità      |               |                       |       |                              |    |                                                    |         |    |                                 |     |
|                                                      |               | Data di validità      | 01/01 | /2016                        | C  | Cerca                                              |         |    |                                 |     |
|                                                      |               |                       |       |                              |    |                                                    | Copia   | CS | V Excel                         | PDF |
|                                                      |               |                       |       |                              |    |                                                    | Filtra: |    |                                 |     |
| ŢΞ                                                   | ld ม1<br>rete | Denominazione<br>rete | 11    | Data entrata in<br>esercizio | 11 | Titoli per lo svolgiment<br>attività               | o delle | 11 | Comuni<br>serviti               | 11  |
| C Visualizza                                         | 106           | Rete prova            |       | 01/01/2016                   |    | Concessione Rete Prova<br>Convezione rete di prova | 1       |    | Milano<br>Sesto San<br>Giovanni |     |
| fista da 1 a 1 di 1 elementi Precedente 1 Successivo |               |                       |       |                              |    |                                                    |         |    |                                 |     |

Figura 3.3: Reti attive alla data di validità

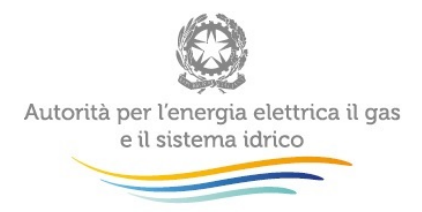

## Visualizza Rete

|                                            |                                       | ld rete               | 106                                       |                                                                      |             |            |                     |  |  |
|--------------------------------------------|---------------------------------------|-----------------------|-------------------------------------------|----------------------------------------------------------------------|-------------|------------|---------------------|--|--|
| Dene                                       | ominazione del                        | la rete               | Rete prova                                |                                                                      |             |            |                     |  |  |
|                                            | Data inizio Es                        | ercizio               | 01/01/2016                                |                                                                      |             |            |                     |  |  |
| Regime giuridico                           | di svolgiment                         | o delle 🛛 🖳           | Affidamento me                            | diante gara                                                          |             |            |                     |  |  |
|                                            |                                       | attività              | Affidamento dire                          | etto                                                                 |             |            |                     |  |  |
|                                            |                                       | V                     | Attività in libera                        | concorrenza                                                          |             |            |                     |  |  |
|                                            |                                       |                       | Altro                                     |                                                                      |             |            |                     |  |  |
| Titoli per lo svol                         | gimento delle a                       | attività 🛛            | Autorizzazione                            | per utilizzo suolo pubb                                              | lico        |            |                     |  |  |
|                                            |                                       | 4                     | Concessione                               |                                                                      |             |            |                     |  |  |
|                                            |                                       | V                     | Convenzione                               |                                                                      |             |            |                     |  |  |
|                                            |                                       |                       | Contratto di ser                          | VIZIO                                                                |             |            |                     |  |  |
| Titolo giuridico                           | Denominazio                           | 10                    |                                           |                                                                      | Data inizio | Data fine  |                     |  |  |
|                                            | Denominazion                          |                       | Allegato                                  |                                                                      |             | Data Inte  |                     |  |  |
| Concessione                                | Concessione F                         | ete Prova             | concessio                                 | one rete A.pdf                                                       | 01/01/2016  | 05/05/2017 | E Dettaglio         |  |  |
| Convenzione                                | Convezione rel                        | te di prova           | convenzio                                 | one rete B.pdf                                                       | 04/01/2017  | 11/07/2019 | E Dettaglio         |  |  |
| Sussiste ident<br>gestisce la rete e il pr | ità tra il sogget<br>oprietario della | to che 🤅<br>a rete?   | )Si 🔘 No                                  |                                                                      |             |            |                     |  |  |
|                                            | Tipologia di I                        | utenza 🗸              | ☑ Residenziale                            |                                                                      |             |            |                     |  |  |
|                                            |                                       | V                     | Terziario                                 |                                                                      |             |            |                     |  |  |
|                                            |                                       |                       | Industriale                               |                                                                      |             |            |                     |  |  |
| Tipolog                                    | ia di servizio e                      | rogato                | Riscaldamento                             |                                                                      |             |            |                     |  |  |
|                                            |                                       | V                     | Acqua calda sanitaria                     |                                                                      |             |            |                     |  |  |
|                                            |                                       | $\checkmark$          | Raffrescamento con produzione in centrale |                                                                      |             |            |                     |  |  |
|                                            |                                       |                       | Raffrescamento con produzione periferica  |                                                                      |             |            |                     |  |  |
|                                            |                                       |                       |                                           |                                                                      |             |            |                     |  |  |
| Lung                                       | hezza della ret                       | e (Km)                | 1234567891                                |                                                                      |             |            |                     |  |  |
|                                            | Comuni serviti                        |                       |                                           |                                                                      |             |            |                     |  |  |
| Comune                                     |                                       |                       | Data inizio                               | Data inizio Collegamento al titolo per lo svolgimento delle attività |             |            |                     |  |  |
| Milano                                     |                                       |                       | 01/01/2016                                | 16 Concessione Rete Prova                                            |             |            |                     |  |  |
|                                            |                                       | Sesto San<br>Giovanni | 01/01/2016                                | 01/01/2016 Concessione Rete Prova<br>Convezione rete di prova        |             |            |                     |  |  |
|                                            |                                       |                       |                                           |                                                                      |             | Com        | unicazioni Indietro |  |  |

Figura 3.4: Visualizza Rete

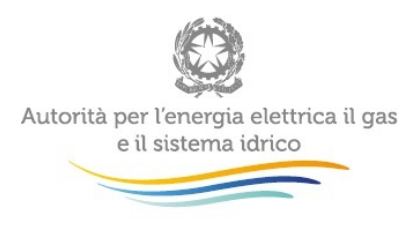

### 3.1.1 Lista reti

Per accedere alla pagina "Lista reti" (Figura 3.5), si deve cliccare sul pulsante blu "Visualizza o Aggiungi rete" presente nell'*home page* di "Gestione reti" (Figura 3.2).

Dalla pagina "Lista Reti" è possibile:

- aggiungere una nuova rete, tramite il pulsante "Aggiungi rete";
- visualizzare una rete già iscritta in ATT;
- scaricare l'elenco delle reti inserite nei formati previsti: csv, excel, pdf;
- introdurre un filtro all'elenco delle reti tramite la funzione filtra. Questa funzione si applica a tutte le informazioni della rete presenti nella tabella (id rete, denominazione, data entrata in esercizio, titoli per lo svolgimento delle attività, Comuni serviti).

ATTENZIONE: Ai sensi dell'articolo 4 della deliberazione 339/2015/R/tlr:

- in sede di prima attuazione, le informazioni richieste sulle reti esercite alla data di pubblicazione della delibera si intendono riferite alla data di entrata in vigore del decreto legislativo n. 102/14;
- ogni variazione relativa ai suddetti dati e informazioni deve essere trasmessa entro quindici giorni lavorativi dal suo verificarsi attraverso la funzionalità "Rettifica" descritta al paragrafo 4 del Manuale;
- per le reti entrate in esercizio successivamente alla data di pubblicazione della delibera, i dati e le informazioni devono essere trasmessi entro quindici giorni dalla data di inizio attività;
- i nuovi soggetti gestori di reti di teleriscaldamento e teleraffrescamento sono tenuti a trasmettere i dati e le informazioni sulle reti esercite entro quindici giorni dalla data di inizio attività.

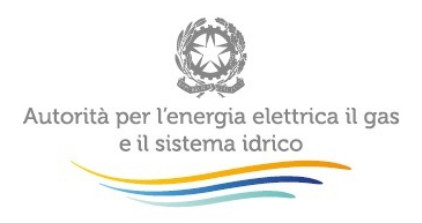

## Lista Reti

| 🕂 Aggiungi rete       |            |   |                       |    |                           |                                         |         |      |                     |           |
|-----------------------|------------|---|-----------------------|----|---------------------------|-----------------------------------------|---------|------|---------------------|-----------|
|                       |            |   |                       |    |                           |                                         | Copia   | CS   | / Exc               | el PDF    |
|                       |            |   |                       |    |                           |                                         | Filtra: |      |                     |           |
| ţţ.                   | ld<br>rete | ţ | Denominazione<br>rete | 11 | Data entrata in seercizio | Titoli per lo svolgim<br>delle attività | iento   | 11   | Comun<br>serviti    | i lî      |
| 🗹 Visualizza          | 144        |   | Rete di Gravellona    |    | 01/01/2016                |                                         |         |      | Gravello<br>Lomelli | ona<br>na |
| Vista da 1 a 1 di 1 e | lementi    |   |                       |    |                           |                                         |         |      |                     |           |
|                       |            |   |                       |    |                           |                                         | Preced  | ente | 1 S                 | uccessivo |
|                       |            |   |                       |    |                           |                                         |         |      |                     | Indietro  |

### Figura 3.5: Lista reti

### 3.1.2 Aggiungere una nuova rete

Per inserire una nuova rete è necessario cliccare sul pulsante blu "Aggiungi rete" nella *home page* "Lista Reti"; il sistema visualizza la schermata riprodotta nella Figura 3.6, in cui è possibile inserire i dati e le informazioni relativi alla nuova rete.

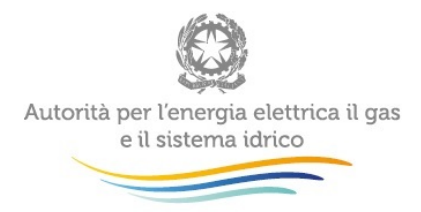

## Aggiungi Rete

| Denominazione della rete                          |                                           |     |                |
|---------------------------------------------------|-------------------------------------------|-----|----------------|
|                                                   |                                           |     |                |
| Data inizio Esercizio                             |                                           | =   |                |
| De sime sinsidire di sus laimente della           |                                           |     |                |
| Regime giuridico di svoigimento delle<br>attività | Affidamento mediante gara                 |     |                |
|                                                   |                                           |     |                |
|                                                   | Attivita in libera concorrenza            |     |                |
|                                                   | Altro                                     |     |                |
| Titoli per lo svolgimento delle attività          | Autorizzazione per utilizzo suolo pubblic | 0   |                |
|                                                   | Concessione                               |     |                |
|                                                   | Convenzione                               |     |                |
|                                                   | Contratto di servizio                     |     |                |
|                                                   | Altro                                     |     |                |
| Sussista idantità tra il soggatto cha             | Si No                                     |     |                |
| gestisce la rete e il proprietario della rete?    |                                           |     |                |
|                                                   |                                           |     |                |
| Tipologia di utenza                               | Residenziale                              |     |                |
|                                                   | Terziario                                 |     |                |
|                                                   | Industriale                               |     |                |
| Tipologia di servizio erogato                     | Riscaldamento                             |     |                |
|                                                   | 🥅 Acqua calda sanitaria                   |     |                |
|                                                   | Raffrescamento con produzione in cent     | ale |                |
|                                                   | Raffrescamento con produzione periferi    | са  |                |
|                                                   | Altro                                     |     |                |
|                                                   |                                           |     |                |
| Lunghezza della rete (Km)                         |                                           |     |                |
|                                                   |                                           |     |                |
| Comuni serviti                                    | ♀ Aggiungi comune                         |     |                |
|                                                   |                                           |     |                |
|                                                   |                                           |     |                |
|                                                   |                                           |     | Indietro Salva |
|                                                   |                                           |     |                |

### Figura 3.6: Aggiungi Rete

ATTENZIONE: per il salvataggio dei dati è necessaria la compilazione di tutti i campi indicati nella schermata

Per ogni nuova rete si richiede la compilazione dei campi di seguito indicati.

- Denominazione della rete: l'utente deve inserire il nome assegnato alla rete.
- Data di inizio esercizio: l'utente deve inserire la data in cui ha avuto inizio l'erogazione dell'energia termica/frigorifera alle utenze.

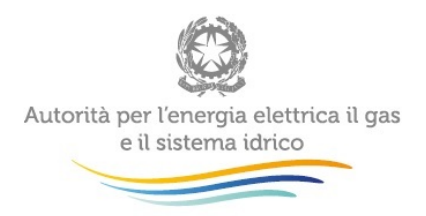

- Regime giuridico di svolgimento delle attività: l'utente deve indicare il regime giuridico mediante il quale svolge l'attività, selezionando una o più delle seguenti voci:
  - "Affidamento mediante gara";
  - o "Affidamento diretto";
  - "Attività in libera concorrenza";
  - "Altro". Selezionando questa voce, il sistema visualizzerà un campo in cui l'utente deve specificare il regime giuridico di svolgimento dell'attività (Figura 3.7, primo riquadro verde).
- Titoli per lo svolgimento delle attività: l'utente deve indicare i titoli ottenuti per lo svolgimento delle attività nel settore selezionando una o più delle seguenti opzioni:
  - "Autorizzazione per utilizzo suolo pubblico";
  - o "Concessione";
  - o "Convenzione";
  - o "Contratto di servizio";
  - "Altro". Selezionando questa voce, il sistema visualizzerà un campo di testo in cui l'utente deve specificare il/i titolo/i ottenuto/i per lo svolgimento delle attività (Figura 3.7, secondo riquadro verde).

Nella sezione "Titoli per lo svolgimento delle attività", è possibile effettuare una ricerca dei titoli giuridici precedentemente inseriti, scrivendo la denominazione corrispondente nel campo "Ricerca titolo per lo svolgimento delle attività" o, in alternativa, crearne uno nuovo cliccando sul pulsante blu "Crea" (Figura 3.7, riquadro rosso); i dettagli per l'inserimento del titolo sono trattati nel successivo Paragrafo 3.1.2.1.

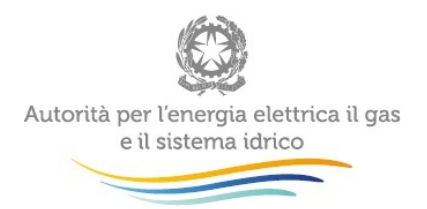

- "Sussiste identità tra il soggetto che gestisce la rete e il proprietario della rete?": nel caso in cui si dia risposta negativa a questo quesito, il sistema visualizzerà due campi nei quali l'utente dovrà indicare la Partita Iva e la Ragione sociale del proprietario della rete (Figura 3.7, riquadro giallo). Se il proprietario della rete è registrato in *Anagrafica Operatori*, il sistema compilerà in automatico la Ragione sociale corrispondente alla Partita Iva selezionata dall'autocompletamento. Selezionando il pulsante "Pulisci" posizionato a destra del riquadro "Partita Iva", sarà possibile cancellare i valori inseriti nei due campi e inserirli nuovamente.
- "Tipologia di utenza": l'utente deve selezionare una o più voci, a seconda della tipologia di utenza servita dalla rete:
  - o residenziale;
  - o **terziario**;
  - o industriale.
- "Tipologia di servizio erogato": l'utente deve selezionare una o più tipologie di servizio fornito:
  - o riscaldamento;
  - o acqua calda sanitaria;
  - o raffrescamento con produzione in centrale;
  - o raffrescamento con produzione periferica presso l'utenza;
  - altro. Selezionando questa voce, l'utente visualizzerà un campo in cui dovrà specificare la/e tipologia/e di servizio/i erogato/i (es. usi di processo, vedi Figura 3.7, terzo riquadro verde).

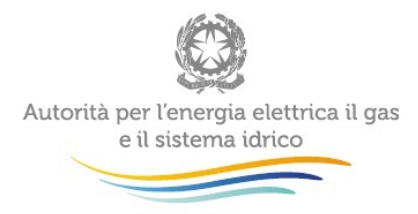

| Denominazione della rete                                                                                                    |                                                                                                    |           |  |
|----------------------------------------------------------------------------------------------------|----------------------------------------------------------------------------------------------------|-----------|--|
| Data inizio Esercizio<br>Regime giuridico di svolgimento delle<br>attività                                                                | Affidamento mediante gara<br>Affidamento diretto                                                                                                    |           |  |
| Specifica altro                                                                                                    | Altro                                                                                                    | -         |  |
| Titoli per lo svolgimento delle attività                                                                                                  | Autorizzazione per utilizzo suolo pubblico Concessione Convenzione Contratto di servizio Contratto di servizio Contratto                                  | _         |  |
| Specifica altro                                                                                                    |                                                                                                    |           |  |
| Inizia a scrivere per cercare il titolo giuridico oppur                                                                                   | e premi il pulsante crea 📔 Crea per inserirne uno                                                                                                    | nuovo     |  |
| Ricerca titolo per lo svolgimento delle<br>attività                                                                                       |                                                                                                    |           |  |
| Sussiste identità tra il soggetto che<br>gestisce la rete e il proprietario della rete?                                                   | Si 🔘 No                                                                                                    |           |  |
| Partita iva                                                                                                    |                                                                                                    | C Pulisci |  |
|                                                                                                    |                                                                                                    |           |  |
| Ragione sociale                                                                                                    |                                                                                                    |           |  |
| Ragione sociale<br>Tipologia di utenza                                                                                                    | Residenziale                                                                                                    |           |  |
| Ragione sociale<br>Tipologia di utenza<br>Tipologia di servizio erogato                                                                   | Residenziale Terziario Industriale Riscaldamento Raffrescamento con produzione in centrale Raffrescamento con produzione periferica Z Atro                |           |  |
| Ragione sociale<br>Tipologia di utenza<br>Tipologia di servizio erogato<br>Specifica altro                                                | Residenziale Terziario dustriale Residamento Acqua calda santaria Raffrescamento con produzione in centrale Raffrescamento con produzione periferica Atro |           |  |
| Ragione sociale<br>Tipologia di utenza<br>Tipologia di servizio erogato<br>Specifica altro<br>Lunghezza della rete (Km)                   | Residenziale Terziario dustriale Gaudamento Cacque celas santaria Raffrescamento con produzione in centrale Affrescamento con produzione periferica Atro  |           |  |
| Ragione sociale<br>Tipologia di utenza<br>Tipologia di servizio erogato<br>Specifica altro<br>Lunghezza della rete (Km)<br>Comuni serviti | Residenziałe Terzianio dudustriałe Cacdan ento Cacqua calda santaria Raffrescamento con produzione in centrale Atro Atro                                  |           |  |

Figura 3.7: Aggiungi rete, campi a scomparsa

- "Lunghezza della rete (km)": l'utente deve indicare la lunghezza delle rete, intesa come rete stradale (va conteggiata o la tubatura di mandata o quella di ritorno), esclusi gli allacciamenti. Il campo è a scrittura libera e sono accettati solo numeri positivi con al massimo tre cifre decimali, separate dalla virgola.
- "Comuni serviti": l'utente deve inserire i Comuni serviti dalla rete. Selezionando il pulsante blu "Aggiungi Comune", compare una sezione in fondo alla pagina (Figura 3.8) nella quale vengono richieste le seguenti informazioni:

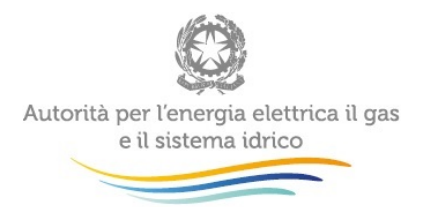

- "Comune": l'utente deve indicare la denominazione del Comune, selezionandolo tra i Comuni proposti dall'autocompletamento una volta inserite le lettere iniziali del Comune;
- "Data inizio": l'utente deve indicare la data in cui ha avuto inizio l'erogazione dell'energia termica/frigorifera alle utenze del Comune;
- "Seleziona titolo per lo svolgimento delle attività": a ciascun Comune l'utente deve collegare almeno uno dei titoli giuridici indicati per lo svolgimento dell'attività di distribuzione di energia termica e/o frigorifera (si veda riquadro rosso, Figura 3.8).

ATTENZIONE: Per procedere con il salvataggio dei dati tutti i titoli giuridici inseriti devono essere associati ad almeno uno dei Comuni serviti dalla rete.

| Comuni serviti                                        | Aggiungi comune   |                 |
|-------------------------------------------------------|-------------------|-----------------|
|                                                       |                   | Indietro        |
| Aggiungi comune                                       |                   |                 |
| Comune                                                |                   |                 |
| Data inizio                                           | 1                 |                 |
| Seleziona titolo per lo svolgimento delle<br>attività | Concessione Prova |                 |
|                                                       |                   | Chiudi Aggiungi |

### Figura 3.8: Aggiungi comune

Riassumendo:

 ogni volta che viene selezionata la voce "Altro" è obbligatorio specificare cosa si intenda per "altro" (riquadri verdi, Figura 3.7).

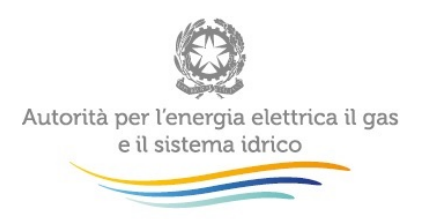

- se si dichiara che non sussiste identità tra il gestore e il proprietario della rete, è necessario inserire la Partita Iva e la Ragione sociale del proprietario (riquadro giallo, Figura 3.7).
- infine, è obbligatorio inserire i dati di ogni titolo giuridico (riquadro rosso, Figura 3.7).

ATTENZIONE: Dopo aver compilato tutti i campi richiesti per la creazione di una nuova rete, è necessario cliccare il pulsante "Salva". Per visualizzare la nuova rete si deve tornare alla schermata "Lista reti" (Figura 3.5)

### 3.1.2.1 Aggiungi titolo per lo svolgimento delle attività

Per quanto riguarda il titolo giuridico il sistema consente di ricercare un titolo giuridico precedentemente inserito o di crearne uno nuovo, mediante la finestra denominata "Inizia a scrivere per cercare il titolo giuridico oppure premi il pulsante crea per inserirne uno nuovo".

Nel caso in cui alla rete siano associati più titoli giuridici (ad esempio una convenzione e una concessione), l'utente deve caricarli tutti in fasi successive.

Per ricercare un titolo giuridico precedentemente inserito, l'utente deve utilizzare la funzione "Ricerca titolo per lo svolgimento delle attività"; trascrivendone la denominazione nel campo "Ricerca titolo per lo svolgimento delle attività" della pagina "Aggiungi Rete" (Figura 3.7). Si evidenzia che **non è possibile ricreare titoli già salvati nel sistema**.

Per l'inserimento di un nuovo titolo giuridico l'utente seleziona invece il pulsante "Crea", accedendo alla sezione "Aggiungi nuovo titolo per lo svolgimento delle attività" (Figura 3.9, 3.10). In questa finestra l'utente deve inserire i dati relativi a tale titolo giuridico. Una volta terminato l'inserimento dei dati del titolo giuridico l'utente deve cliccare sul pulsante verde "Aggiungi". Il titolo inserito viene visualizzato nella lista della sezione "Inizia a scrivere per cercare il titolo giuridico oppure premi il pulsante crea per inserirne una nuova" (Figura 3.11).

Per aggiungere altri titoli giuridici associati alla stessa rete, l'utente deve cliccare nuovamente sul pulsante azzurro "Crea" e ripetere la procedura sopra riportata.

Nella finestra denominata "Aggiungi nuovo titolo per lo svolgimento delle attività" (Figura 3.9), che appare all'inserimento di **ogni nuovo titolo giuridico**, vengono richieste le seguenti informazioni:

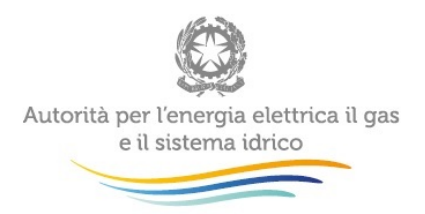

- "Titolo giuridico": l'utente deve indicare a quale tipologia di titolo fanno riferimento le informazioni che sta inserendo (concessione, convenzione, contratto di servizio, autorizzazione per utilizzo suolo pubblico, altro).
- "Denominazione" del titolo giuridico: l'utente deve riportare la denominazione del titolo giuridico;
- Nella sezione "Allega file" l'utente deve allegare un copia in formato .pdf del titolo giuridico (ricordiamo che le dimensioni massime sono di 10 MB), selezionando il pulsante "Sfoglia" e cliccando quindi il pulsante "Allega" per confermare il caricamento del file.
- "Data inizio": l'utente deve indicare la data di inizio validità del titolo giuridico.
- "Data fine": l'utente deve indicare la data di fine validità del titolo giuridico.

Se il titolo giuridico rientra in una delle tre seguenti tipologie: concessione, convenzione, contratto di servizio, l'utente deve indicare i principali gli aspetti disciplinati dal titolo giuridico, selezionando una o più delle seguenti opzioni sotto elencate.

- Principali aspetti disciplinati:
  - > Condizioni per la disconnessione del cliente dalla rete
  - Continuità del servizio
  - Contributi di allacciamento
  - Dispositivi e attività di misura
  - Estensioni di rete
  - > Fatturazione (cadenza, contenuti)
  - > Norme per gli impianti interni
  - Pagamenti delle fatture
  - Qualità commerciale del servizio
  - Sicurezza del servizio e degli impianti
  - > Tariffe di fornitura del calore

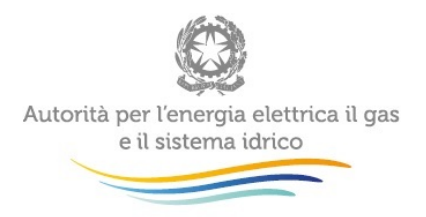

- Altre tariffe, contributi, corrispettivi (specificare), selezionando il campo Altro, bisognerà specificare cosa si intende per altre tariffe.
- Altro (specificare). Selezionando il campo "Altro (specificare)" l'utente deve specificare cosa si intende per altro.
- "Autorità che ha rilasciato il titolo": in questo campo l'utente deve indicare il nome dell'Autorità che ha rilasciato il titolo (es.: Comune di .....).

| Aggiungi nuovo titolo p                 | er lo svolgimento delle attività                                                                                                    | ×        |
|-----------------------------------------|----------------------------------------------------------------------------------------------------|----------|
| Titolo giuridico                        | <ul> <li>Autorizzazione per utilizzo suolo pubblico</li> <li>Concessione</li> <li>Convenzione</li> <li>Contratto di servizio</li> <li>Altro</li> </ul>                                                                                                    |          |
| Denominazione                           |                                                                                                    |          |
| Allega file                             | Sfoglia Nessun file selezionato.                                                                                                    | Allega   |
| Data inizio                             | <b></b>                                                                                                    |          |
| Data fine                               | <b>H</b>                                                                                                    |          |
| Principali aspetti<br>disciplinati      | Condizioni per la disconnessione del cliente dalla<br>Continuità del servizio<br>Contributi di allacciamento<br>Dispositivi e attività di misura<br>Estensioni di rete<br>Fatturazione (cadenza, contenuti)<br>Norme per gli impianti interni<br>Pagamenti delle fatture<br>Qualità commerciale del servizio<br>Sicurezza del servizio e degli impianti<br>Tariffe di fornitura del calore<br>Altre tariffe, contributi, corrispettivi (specificare)<br>Altro (specificare) | rete     |
| Autorità che ha rilasciato<br>il titolo |                                                                                                    |          |
|                                         | Chiudi                                                                                                    | lggiungi |

Figura 3.9: Creazione titolo

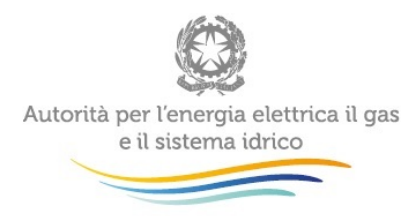

| Titolo giuridico           | Autorizzazione per utilizzo suolo pubblico |        |
|----------------------------|--------------------------------------------|--------|
|                            | Concessione                                |        |
|                            | Convenzione                                |        |
|                            | Contratto di servizio                      |        |
|                            | Altro                                      |        |
| Denominazione              |                                            |        |
| Allega file                | Sfoglia Nessun file selezionato.           | Allega |
| Data inizio                |                                            |        |
| Data fine                  |                                            |        |
| Autorità che ha rilasciato |                                            |        |

#### Figura 3.10: Creazione titoli "autorizzazione per il suolo pubblico" / "altro"

ATTENZIONE: Tutti i campi presenti nella maschera sono obbligatori. Il sistema consente il salvataggio dei dati e delle informazioni solo se ogni titolo giuridico è associato ad almeno uno dei comuni serviti dalla rete

I titoli giuridici salvati vengono visualizzati in una maschera nella sezione "Inizia a scrivere per cercare il titolo giuridico oppure premi il pulsante crea per inserirne uno nuovo" (Figura 3.11).

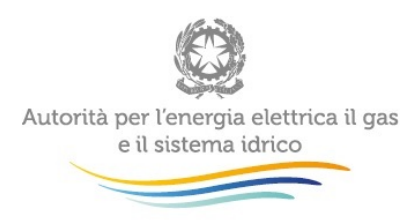

Si possono eliminare i titoli prima del salvataggio dei dati e delle informazioni relative alla rete. Successivamente, per qualsiasi modifica o variazione riguardante i titoli giuridici è necessario richiedere una rettifica (capitolo 4).

| Titoli per lo svo                                                            | olgimento delle attività 👘 📄                                                                                  | Autorizzazione per utilizzo su                                 | iolo pubblico                                         |                                              |             |                                           |
|------------------------------------------------------------------------------|----------------------------------------------------------------------------------------------------|----------------------------------------------------------------|-------------------------------------------------------|----------------------------------------------|-------------|-------------------------------------------|
|                                                                              | V                                                                                                    | Concessione                                                    |                                                       |                                              |             |                                           |
|                                                                              |                                                                                                    | Convenzione                                                    |                                                       |                                              |             |                                           |
|                                                                              |                                                                                                    | Contratto di servizio                                          |                                                       |                                              |             |                                           |
|                                                                              |                                                                                                    | Altro                                                          |                                                       |                                              |             |                                           |
|                                                                              |                                                                                                    |                                                                |                                                       |                                              |             |                                           |
| Ricerca titolo p                                                             | er lo svolgimento delle<br>attività                                                                           |                                                                |                                                       |                                              |             |                                           |
| Ricerca titolo p<br>Titolo giuridico                                         | er lo svolgimento delle<br>attività<br>Denominazione                                                          | Allegato                                                       | Data inizio                                           | Data fine                                    |             |                                           |
| Ricerca titolo p<br>Titolo giuridico<br>Convenzione                          | er lo svolgimento delle<br>attività<br>Denominazione<br>Convenzione - Luglio                                  | Allegato<br>Convenzione.pdf                                    | <b>Data inizio</b> 01/07/2015                         | <b>Data fine</b><br>31/12/2039               | E Dettaglio | C Elimina                                 |
| Ricerca titolo p<br>Titolo giuridico<br>Convenzione<br>Contratto di servizio | er lo svolgimento delle<br>attività<br>Denominazione<br>Convenzione - Luglio<br>Contratto di servizio - Marzo | Allegato       Convenzione.pdf       Contratto di servizio.pdf | Data inizio           01/07/2015           01/03/2015 | <b>Data fine</b><br>31/12/2039<br>31/03/2060 | E Dettaglio | <ul><li>Elimina</li><li>Elimina</li></ul> |

Figura 3.11: Titoli per lo svolgimento delle attività

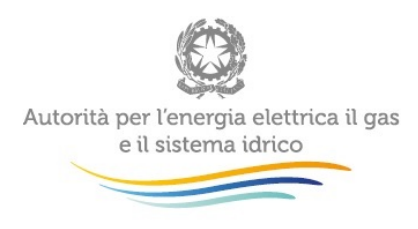

### 3.2 Acquisizione reti

La funzionalità "Acquisizione reti" consente di registrare l'acquisizione di una rete precedentemente gestita da un altro operatore. Cliccando su "Acquisizione reti" si accede alla sezione "Lista Acquisizioni" in cui è possibile visualizzare tutte le acquisizioni inserite a sistema, suddivise tra quelle già completate e quelle ancora in *pending* (la scelta tra le due liste è delegata alla selezione dei pulsanti indicati con i riquadri rosso e giallo di Figura 3.12).

## Lista Acquisizioni

| 🕇 Ag     | giungi acquisizione   |         |               |    |                       |    |                |       | Pending   | Com     | pletate |
|----------|-----------------------|---------|---------------|----|-----------------------|----|----------------|-------|-----------|---------|---------|
|          |                       |         |               |    |                       |    |                | Copia | CSV       | Excel   | PDF     |
|          |                       |         |               |    |                       |    |                | Filt  | ra:       |         |         |
| Į1       | Data dichiarazione    | 1Į      | Data validità | lt | Variazione societaria | lt | Società cedent | e 🖡   | Тіро      | pending | ļţ      |
| Nessu    | n dato presente nella | tabella |               |    |                       |    |                |       |           |         |         |
| Vista da | 0 a 0 di 0 elementi   |         |               |    |                       |    |                |       |           |         |         |
|          |                       |         |               |    |                       |    |                | P     | recedente | Suco    | cessivo |
|          |                       |         |               |    |                       |    |                |       |           | Ι       | ndietro |

#### Figura 3.12: Lista acquisizioni

Per aggiungere una nuova acquisizione l'utente deve prima accedere all'Anagrafica Operatori e registrare l'operazione societaria, selezionando una delle seguenti voci:

- acquisizione attività d'azienda (distribuzione di energia termica e/o distribuzione di energia frigorifera);
- acquisizione parziale attività d'azienda (distribuzione di energia termica e/o distribuzione di energia frigorifera);
- incorporazione.

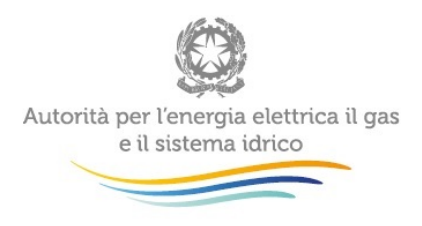

Una volta effettuata la variazione societaria in Anagrafica Operatori, l'utente può procedere alla registrazione dell'acquisizione in ATT, cliccando il pulsante "Aggiungi acquisizione" (riquadro verde figura 3.12). Il comando consente di accedere alla pagina rappresentata in figura 3.13.

## Aggiungi Acquisizione

| Variazione societaria      | Selezionare una variazione                                                                                     |          |
|----------------------------|----------------------------------------------------------------------------------------------------|----------|
| Società cedente            |                                                                                                    |          |
| Data validità acquisizione |                                                                                                    |          |
| Seleziona reti             | Inserire una Data Validità Acquisizione<br>e selezionare una Variazione Societaria<br>per visualizzare le reti |          |
| Note                       |                                                                                                    |          |
|                            |                                                                                                    | Indietro |

### Figura 3.13: Aggiungi acquisizioni

Dopo aver selezionato la variazione societaria dal menu a tendina, il sistema compila in automatico le caselle riferite alla società cedente (non più modificabile) e alla data di validità dell'acquisizione, quest'ultimo campo eventualmente modificabile dall'utente (figura 3.14).

ATTENZIONE: tutti i campi presenti in maschera sono obbligatori ad accezione delle note

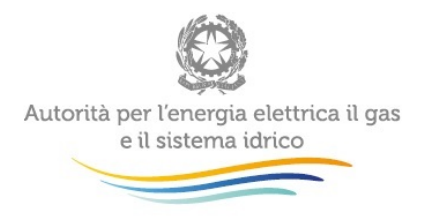

## Aggiungi Acquisizione

| Variazione societaria      | Acquisizione attività d'azienda - 01/05/20 🔻         |          |
|----------------------------|------------------------------------------------------|----------|
| Società cedente            | TEST_ATT_C2                                          |          |
| Data validità acquisizione | 01/05/2017                                           |          |
| Seleziona reti             | Id rete: 83                                          |          |
|                            | <ul> <li>Id rete: 84</li> <li>Id rete: 85</li> </ul> |          |
| Note                       |                                                      |          |
|                            |                                                      | Indietro |

### Figura 3.14: Aggiungi acquisizioni con variazione societaria scelta

Il sistema visualizza solo le reti che alla "Data validità acquisizione" indicata risultano nella disponibilità della società cedente.

ATTENZIONE: non è possibile acquisire reti per le quali risulta in *pending* la registrazione di altre operazioni societarie o richieste di rettifica, nonchè aggregazioni o scissioni effettuate in data successiva a tale data

Dopo aver compilato i campi rappresentati in figura 3.14, l'utente deve inserire i titoli giuridici per lo svolgimento dell'attività, come illustrato in figura 3.15. Il sistema visualizza la tipologia di titolo giuridico associato alla rete dalla società cedente (per esempio: concessione, convenzione, contratto di servizio, ecc.). L'utente può inserire ulteriori tipologie di titolo giuridico (per esempio, aggiungere alla concessione preesistente una nuova convenzione). Successivamente, a ogni Comune servito dalla rete deve essere associato il/i titolo/i giuridico/i corrispondente/i. Le istruzioni per lo svolgimento delle ultime due operazioni (inserimento titoli e associazione ai Comuni) sono del tutto analoghe a quanto descritto nel paragrafo 3.1.2 con riferimento all'inserimento di nuove reti.

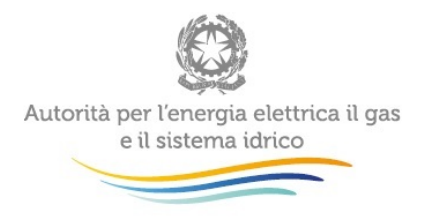

## Inserisci Titoli

|                              | ₿ È neo                | essario associare dei nuovi titoli alle reti che si vogliono acquisire.                                        |
|------------------------------|------------------------|----------------------------------------------------------------------------------------------------|
| Vari                         | azione societar        | ia Acquisizione parziale attività d'azienda v                                                                  |
|                              | Società ceden          | te TEST_ATT_C2                                                                                                 |
| Data vali                    | dità acquisizior       | e 09/11/2017                                                                                                   |
|                              | No                     | Li                                                                                                    |
|                              |                        | Rete con codice identificativo ID 302                                                                          |
| Titoli per lo svolgim        | iento delle attiv      | ità Autorizzazione per utilizzo suolo pubblico<br>Concessione<br>Convenzione<br>Contratto di servizio<br>Altro |
| Inserire il titolo giuridico | re il titolo giuridici | alla rete acquisita.<br>o oppure premi il pulsante crea 🗈 Crea per inserime uno nuovo                          |
| Ricerca titolo per lo        | svolgimento d<br>atti  | elle<br>vità                                                                                                   |
| Associare almeno un ti       | tolo giuridico ai C    | omuni servizi dalla rete.                                                                                      |
| Comune<br>Gioia del Co       | Data Inizi             | Collegamento al titolo per lo svolgimento delle attivita                                                       |
| Comune                       | Data inizio            | Collegamento al titolo per lo svolgimento delle attività                                                       |
| Lucite                       | 01/08/2017             |                                                                                                    |
| LUCIO                        |                        |                                                                                                    |
| Comune                       | Data inizio            | Collegamento al titolo per lo svolgimento delle attività                                                       |

Indietro Salva

Figura 3.15: Inserimento titoli durante acquisizione

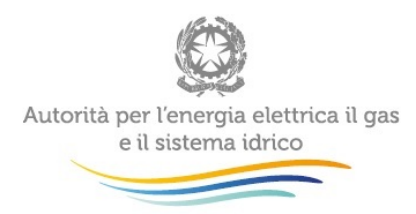

Dopo aver terminato l'inserimento dei dati relativi alla nuova acquisizione e il loro salvataggio, il sistema ritorna alla pagina "Lista acquisizioni". L'utente può visualizzare l'acquisizione effettuata nella sezione "*pending*" o nella sezione "completate" (riquadri rosso e giallo in Figura 3.12).

Una dichiarazione di acquisizione risulta in *pending* (Figura 3.17) nel caso di:

- mancata dichiarazione da parte della controparte;
- dichiarazione della controparte non coerente per:
  - o data diversa
  - o reti diverse (tutte le reti selezionate devono essere uguali)

Quando la dichiarazione di acquisizione risulta completata (completata da entrambe le controparti e coerente), il sistema invia un' email di informazione con il riepilogo dell'operazione, come riportato nella figura 3.16:

È stata completata l'*Acquisizione* per le reti:

- Id rete: 99
- Id rete: 101

con i seguenti dati:

- Data validità: 01/05/2017
- Società controparte: 222
- Ragione sociale controparte: TEST\_ATT\_C2

Questa è una mail generata automaticamente, si prega di non rispondere. Per qualsiasi necessità, la preghiamo di contattare il numero verde 800.707.337 o di scrivere all'indirizzo: <u>infoanagrafica@autorita.energia.it</u>

Figura 3.16: email variazione completata

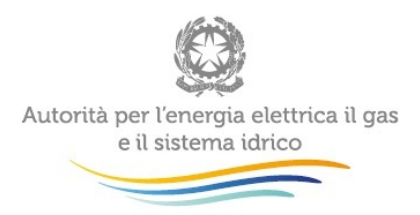

## Lista Acquisizioni

| 🕇 Aggiungi acqu     | uisizione                |                    |                                    |             | [             | Pending               | Com    | pletate |
|---------------------|--------------------------|--------------------|------------------------------------|-------------|---------------|-----------------------|--------|---------|
|                     |                          |                    |                                    |             | Copia         | CSV                   | Excel  | PDF     |
|                     |                          |                    |                                    |             | Fi            | Itra:                 |        |         |
| ļŝ                  | Data Jî<br>dichiarazione | Data 🎝<br>validità | Variazione societaria              | Società 🗼   | Тіро          | pending               |        | 11      |
| C Dettaglio         | 04/05/2017               | 01/05/2017         | Acquisizione attività<br>d'azienda | TEST_ATT_C2 | Manc<br>contr | ata dichiai<br>oparte | azione |         |
| Vista da 1 a 1 di 1 | elementi                 |                    |                                    |             |               |                       |        |         |
|                     |                          |                    |                                    |             | Preced        | ente 1                | Succ   | essivo  |
|                     |                          |                    |                                    |             |               |                       | Ir     | ndietro |

### Figura 3.17: Rete in Pending

È possibile visualizzare tutti i dati riferiti all'acquisizione cliccando sul pulsante blu "dettaglio", come indicato in figura 3.18:

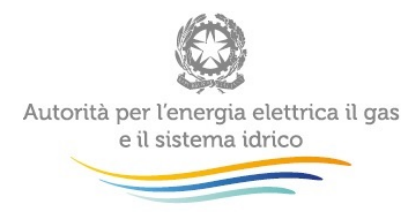

## Dettaglio acquisizione

| Data dichirazione     | 04/05/2017                                      | <b></b> |
|-----------------------|-------------------------------------------------|---------|
| /ariazione societaria | Acquisizione attività d'azienda                 | T       |
| Società cedente       | TEST_ATT_C2                                     |         |
| Data validità         | 01/05/2017                                      | =       |
| Stato                 | Mancata dichiarazione controparte               |         |
| Reti selezionate      | <ul><li>Id rete 83</li><li>Id rete 84</li></ul> |         |
| Note                  |                                                 |         |
|                       |                                                 |         |

|                       |                            | Contr          | atto di servizio                           |                        |            |             |
|-----------------------|----------------------------|----------------|--------------------------------------------|------------------------|------------|-------------|
| Titolo giuridico      | Denominazione              |                | Allegato                                   | Data inizio            | Data fine  |             |
| Contratto di servizio | contratto rete acquisita c | ologno monzese | rete D.pdf                                 | 01/05/2017             | 31/05/2017 | 📰 Dettaglio |
|                       | Comune                     | Data           | Collegamento al tit<br>svolgimento delle a | olo per lo<br>attività |            |             |
|                       | Cologno                    | 04/04/2017     | contratto rete     cologno monze           | acquisita<br>25e       |            |             |

|                  |           |                       | Co             | onvenzione  |                                      |            |             |
|------------------|-----------|-----------------------|----------------|-------------|--------------------------------------|------------|-------------|
| Titolo giuridico | Denomina  | zione                 | Allegato       |             | Data inizio                          | Data fine  |             |
| Convenzione      | Convenzio | ne rete C             | convenzione r  | ete C.pdf   | 01/01/2011                           | 01/05/2017 | 🗮 Dettaglio |
|                  |           | Comune                | Data<br>inizio | Collegament | o al titolo per lo<br>delle attività |            |             |
|                  |           | Sesto San<br>Giovanni | 29/11/2016     | • Conve     | nzione rete C                        |            |             |
|                  |           | Milano                | 06/02/2017     | • Conve     | nzione rete C                        |            |             |

Figura 3.18: Dettaglio acquisizione

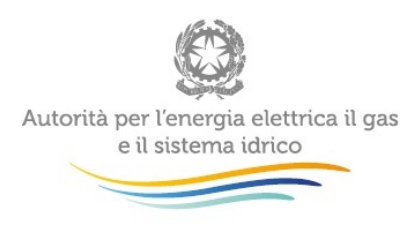

## 3.3 Cessione reti

La funzionalità "cessione reti" consente di registrare la cessione di una rete ad un altro operatore. Cliccando su "cessione reti" si accede alla pagina "Lista Cessioni" (Figura 3.19) in cui è possibile visualizzare le operazioni di cessione inserite a sistema, suddivise come nella sezione "Lista acquisizioni" tra quelle già completate e quelle ancora in *pending*.

## Lista Cessioni

| 🕇 Ag              | giungi cessione           |       |               |    |                       |     |             |          | Pending | Com     | pletate |
|-------------------|---------------------------|-------|---------------|----|-----------------------|-----|-------------|----------|---------|---------|---------|
|                   |                           |       |               |    |                       |     |             | Copia    | CSV     | Excel   | PDF     |
|                   |                           |       |               |    |                       |     |             | Fi       | Itra:   |         |         |
| 15                | Data dichiarazione        | 14    |               |    |                       | 2.2 |             |          |         |         |         |
|                   | Data dicinarazione        | 41    | Data validita | 11 | Variazione societaria | 11  | Societa aco | quirente | Тіро    | pending | 1 1     |
| Nessu             | n dato presente nella tal | bella | Data validita | 11 | Variazione societaria | 11  | Societă ace | quirente | Тіро    | pending | 1 1     |
| Nessu<br>/ista da | n dato presente nella tal | bella | Data validita | 11 | Variazione societaria | 11  | Societa acc | quirente | 1 Tipo  | pending | 1 11    |

### Figura 3.19: Lista cessioni

Per inserire una nuova cessione, in primo luogo è necessario registrare una delle seguenti variazioni societarie in Anagrafica Operatori:

- cessione attività d'azienda (distribuzione di energia termica e/o distribuzione di energia frigorifera);
- cessione parziale attività d'azienda (distribuzione di energia termica e/o distribuzione di energia frigorifera);
- cessazione (distribuzione di energia termica e/o distribuzione di energia frigorifera).

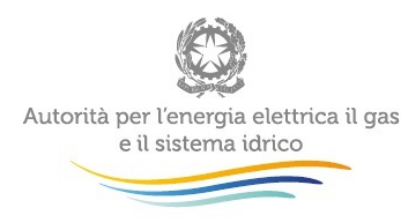

Una volta registrata la variazione societaria in Anagrafica Operatori è possibile inserire i dati e le informazioni relativi alla cessione della rete (o delle reti) accedendo alla sezione "Aggiungi Cessione" (figura 3.20) mediante il comando "Aggiungi cessione" (figura 3.19, riquadro verde).

## Aggiungi Cessione

| Se i dati e le informazioni rela<br>pr | ive alla/e rete/i selezionata/e non sono aggiornate, richiederne la modifica<br>ma di procedere alla cessione della/e reti /i. |
|----------------------------------------|----------------------------------------------------------------------------------------------------|
| Variazione societaria                  | Selezionare una variazione V                                                                                                   |
| Società acquirente                     |                                                                                                    |
| Data validità cessione                 | <b></b>                                                                                                    |
| Seleziona reti                         | Inserire una Data Validità Cessione e<br>selezionare una Variazione Societaria<br>per visualizzare le reti                     |
| Note                                   |                                                                                                    |
|                                        |                                                                                                    |

#### Figura 3.20: Aggiungi cessione

L'utente per prima cosa deve selezionare dal menu a tendina la variazione societaria corrispondente alla cessione della rete; a seguito di tale selezione il sistema compila automaticamente le caselle riferite alla società acquirente (non più modificabile) e alla data di validità di acquisizione, successivamente modificabile, come indicato in figura 3.21.

ATTENZIONE: tutti i campi presenti in maschera sono obbligatori ad accezione delle note

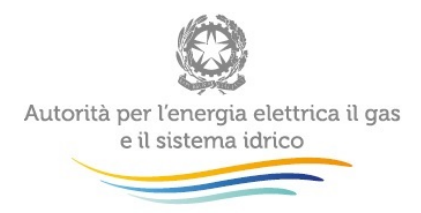

## Aggiungi Cessione

| Se i dati e le informazioni relat | ive alla/e rete/i selezionata/e non s<br>di procedere alla cessione della | sono aggiornate, richiederne la mo<br>a/e reti /i. | difica prima |
|-----------------------------------|---------------------------------------------------------------------------|----------------------------------------------------|--------------|
|                                   |                                                                           |                                                    |              |
| Variazione societaria             | Cessione parziale attività d'az                                           | zienda - 19/0: 💌                                   |              |
| Società acquirente                | TEST_ATT_C2                                                               |                                                    |              |
| Data validità cessione            | 01/01/2017                                                                | <b></b>                                            |              |
| Seleziona reti                    | ld rete: 94                                                               |                                                    |              |
|                                   | ld rete: 95                                                               |                                                    |              |
|                                   | Id rete: 138                                                              |                                                    |              |
|                                   | Id rete: 143                                                              |                                                    |              |
|                                   | ld rete: 144                                                              |                                                    |              |
|                                   | ld rete: 162                                                              |                                                    |              |
|                                   | ld rete: 163                                                              |                                                    |              |
|                                   | ld rete: 164                                                              |                                                    |              |
|                                   | ld rete: 165                                                              |                                                    |              |
|                                   | ld rete: 166                                                              |                                                    |              |
|                                   | ld rete: 167                                                              |                                                    |              |
|                                   | ld rete: 169                                                              |                                                    |              |
|                                   | ld rete: 206                                                              |                                                    |              |
|                                   | ld rete: 207                                                              |                                                    |              |
|                                   | Id rete: 208                                                              |                                                    |              |
|                                   | Id rete: 216                                                              |                                                    |              |
|                                   | Id rete: 217                                                              |                                                    |              |
|                                   |                                                                           |                                                    |              |
| Note                              |                                                                           |                                                    |              |
|                                   |                                                                           |                                                    |              |
|                                   |                                                                           |                                                    |              |
|                                   |                                                                           |                                                    |              |

#### Figura 3.21: Aggiungi cessione con variazione societaria scelta

Il sistema visualizza solo le reti che alla "Data validità cessione" indicata risultano nella disponibilità dell'esercente.

ATTENZIONE: non è possibile cedere reti per le quali risulta in *pending* la registrazione di altre operazioni societarie o richieste di rettifica, nonchè aggregazioni o scissioni effettuate in data successiva a tale data

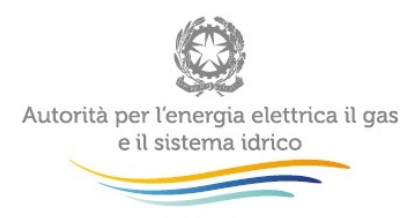

Dopo il salvataggio dei dati relativi alla cessione della rete (o delle reti) il sistema ritorna alla pagina "Lista Cessioni". L'utente può visualizzare la cessione effettuata nella sezione "*pending*" o nella sezione "completate" (riquadro rosso e giallo, Figura 3.19).

Una dichiarazione di cessione risulta in pending (Figura 3.22) nel caso di:

- mancata dichiarazione controparte;
- dichiarazione della controparte non coerente per:
  - o data diversa;
  - o reti diverse (tutte le rete selezionate devono essere uguali).

Quando la dichiarazione di cessione risulta conclusa, il sistema invia una email informativa con il riepilogo dell'operazione, come riportato nella Figura 3.23.

## Lista Cessioni

| + Aggiungi cess     | ione                     |                     |                                         |                       |     | Pend                | ding            | Compl  | etate  |
|---------------------|--------------------------|---------------------|-----------------------------------------|-----------------------|-----|---------------------|-----------------|--------|--------|
|                     |                          |                     |                                         |                       | Cop | oia CS              | V Ex            | cel    | PDF    |
|                     |                          |                     |                                         |                       |     | Filtra:             |                 |        |        |
| 11                  | Data Jî<br>dichiarazione | Data lî<br>validità | Variazione societaria                   | Società<br>acquirente | I   | Tipo pe             | nding           |        | 11     |
| C Dettaglio         | 17/05/2017               | 17/05/2017          | Cessione parziale attività<br>d'azienda | test_ATT1             |     | Mancata<br>contropa | dichiar<br>arte | azione |        |
| Vista da 1 a 1 di 1 | elementi                 |                     |                                         |                       |     |                     |                 |        |        |
|                     |                          |                     |                                         |                       | Pre | cedente             | 1               | Succe  | ssivo  |
|                     |                          |                     |                                         |                       |     |                     |                 | Inc    | lietro |

Figura 3.22: Rete in Pending

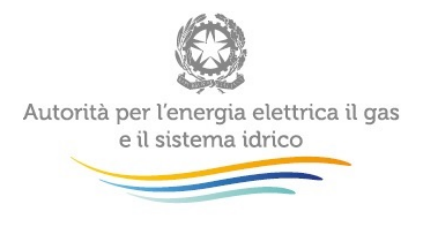

È stata completata la *Cessione* per le reti:

- Id rete: 99
- Id rete: 101

con i seguenti dati:

- Data validità: 01/05/2017
- Società controparte: 333
- Ragione sociale controparte: TEST\_ATT\_C3

Questa è una mail generata automaticamente, si prega di non rispondere. Per qualsiasi necessità, la preghiamo di contattare il numero verde 800.707.337 o di scrivere all'indirizzo: infoanagrafica@autorita.energia.it

#### Figura 3.23: email variazione completata

Cliccando sul pulsante blu "Dettaglio" il sistema consente di visualizzare tutti i dati riferiti alla cessione di una specifica rete, come da Figura 3.24.

## Dettaglio cessione

| Data dichirazione     | 17/05/2017                           |   |               |  |
|-----------------------|--------------------------------------|---|---------------|--|
| Variazione societaria | Cessione parziale attività d'azienda | ~ |               |  |
| Società acquirente    | test_ATT1                            |   |               |  |
| Data validità         | 17/05/2017                           |   |               |  |
| Stato                 | Mancata dichiarazione controparte    |   |               |  |
| Reti selezionate      | • Id rete 333                        |   |               |  |
| Note                  |                                      |   |               |  |
|                       |                                      |   |               |  |
|                       |                                      |   | Comunicazioni |  |

Figura 3.24: Dettaglio cessione

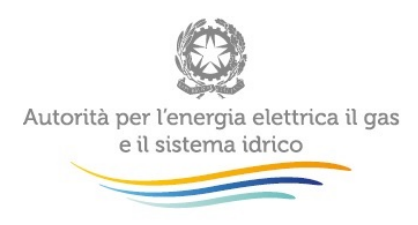

## 3.4 Aggregazione reti

La funzionalità "Aggregazione reti" permette di unire in un'unica rete due o più reti gestite dal medesimo operatore. L'aggregazione di due (o più) reti in ATT presuppone che le medesime siano interconnesse fisicamente, per esempio attraverso uno scambiatore di calore o in seguito a lavori di connessione, tramite tubature, di reti precedentemente distinte. Dal menu "Configura reti" della barra di navigazione (figura 2.2) l'utente deve selezionare la voce "Aggregazione reti", per accedere alla pagina "Lista Aggregazioni" (figura 3.25).

L'aggregazione di più reti comporta l'associazione alla rete risultante delle caratteriste di ogni rete selezionata (ad esempio, se vengono aggregate due reti una delle quali serve solo utenze residenziali e l'altra solo del terziario, la rete risultante servirà entrambe le tipologie d'utenza); i campi "Id rete" e "Denominazione" sono selezionati dalla rete con maggiore lunghezza; per quanto riguarda la "Data inizio esercizio", invece, il sistema seleziona la prima data di entrata in esercizio tra quelle delle reti selezionate, assegnandola alla rete risultante dall'aggregazione.

## Lista Aggregazioni

|                                                                 |      |               |    |                 | Copia   | CSV      | Excel | PDF |
|-----------------------------------------------------------------|------|---------------|----|-----------------|---------|----------|-------|-----|
|                                                                 |      |               |    |                 | Filtra: |          |       |     |
| Data dichiarazione                                              | Į1   | Data validità | 11 | Rete risultante | 11      | Allegato |       | 11  |
|                                                                 |      |               |    |                 |         |          |       |     |
| Nessun dato presente nella tabe                                 | ella |               |    |                 |         |          |       |     |
| Nessun dato presente nella tabe<br>rista da 0 a 0 di 0 elementi | ella |               |    |                 |         |          |       |     |

Figura 3.25: Lista aggregazioni

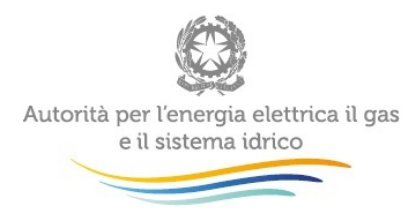

La pagina "Lista Aggregazioni" visualizza l'elenco di tutte le aggregazioni effettuate; l'elenco è scaricabile nei formati indicati nella figura 3.25 (in alto a destra). Cliccando sul pulsante "Aggiungi Aggregazione" si accede alla pagina corrispondente (figura 3.26), in cui è possibile inserire i dati relativi all'operazione. Il sistema visualizza tutte le reti associate all'operatore e attive alla "Data Validità" indicata.

ATTENZIONE: non è possibile aggregare reti per le quali risulta in *pending* la registrazione di altre operazioni societarie o richieste di rettifica, nonchè aggregazioni o scissioni effettuate in data successiva a tale data

## Aggiungi Aggregazione

| Se i dati e le informazioni relati<br>pri                         | ve alla/e rete/i selezionata/e non sono aggiornate, richiederne la modifica<br>ma di procedere all'aggregazione delle reti. |
|-------------------------------------------------------------------|----------------------------------------------------------------------------------------------------|
| Data validità                                                     | <b></b>                                                                                                    |
| Seleziona reti                                                    | Inserire una Data Validità per visualizzare le reti                                                                         |
| Schema di rete rappresentativo<br>dell'aggregazione (formato PDF) | Sfogla Nessun file selezionato.                                                                                             |
| Note                                                              |                                                                                                    |
|                                                                   |                                                                                                    |

Figura 3.26: Aggiungi Aggregazione

Per poter proseguire nella procedura di aggregazione è obbligatorio compilare ogni campo ad esclusione del campo note ed allegare lo schema della rete risultante dall'aggregazione. In presenza di reti con la stessa lunghezza, il sistema visualizza la schermata illustrata in figura 3.27. Dalla rete principale il sistema seleziona l' "Id rete" e la "Denominazione" da associare alla rete risultante dall'aggregazione.

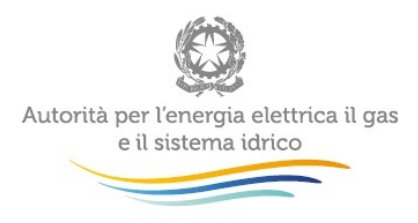

## Seleziona Rete Aggregazione

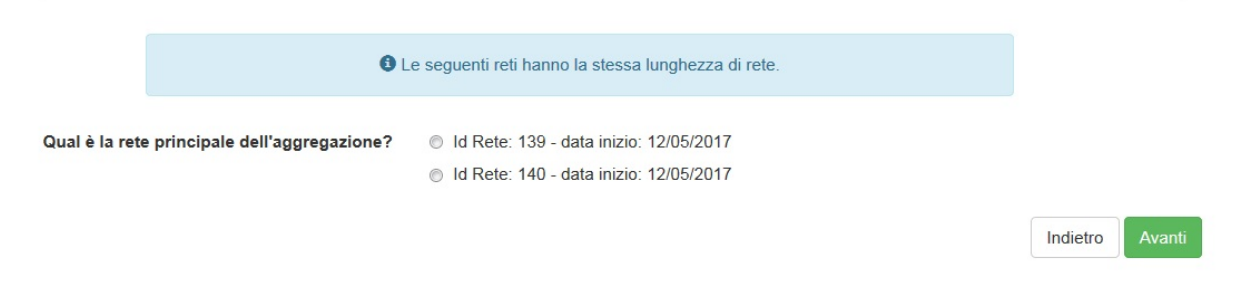

Figura 3.27: Seleziona Rete Aggregazione

Superati gli step appena descritti, viene mostrata la pagina riepilogativa della rete risultante dall'aggregazione (figura 3.28). L'utente, laddove necessario, può procedere alla modifica solo dei seguenti campi:

- sussiste identità tra il soggetto che gestisce la rete e il proprietario della rete?
- lunghezza della rete.

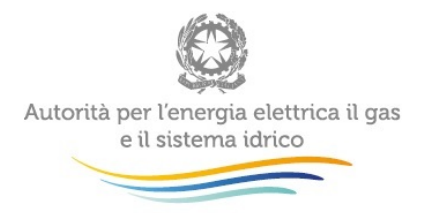

## Conferma Aggregazione

| Data v                                                               | alidità aggregazione                                                                                             | 04/08/2017                                                                                                    |                                                                                                |                |            |                    |  |
|----------------------------------------------------------------------|----------------------------------------------------------------------------------------------------|----------------------------------------------------------------------------------------------------|------------------------------------------------------------------------------------------------|----------------|------------|--------------------|--|
|                                                                      | ld rete                                                                                                    | 269                                                                                                    |                                                                                                |                |            |                    |  |
| Denominazione della rete edj                                         |                                                                                                    |                                                                                                    |                                                                                                |                |            |                    |  |
| D                                                                    | ata inizio Esercizio                                                                                             | 01/08/2017                                                                                                    |                                                                                                | =              |            |                    |  |
| De sins sinsidios di                                                 |                                                                                                    |                                                                                                    |                                                                                                |                |            |                    |  |
| kegime giuriaico ai                                                  | attività                                                                                                    | Affidamento                                                                                                    | Affidamento diretto Affidamento diretto Attività in libera concorrenza Attività                |                |            |                    |  |
| Titoli per lo svolgir                                                | nento delle attività                                                                                             | Autorizzazio                                                                                                    | Autorizzazione per utilizzo suolo pubblico Concessione Convenzione Contratto di servizio Attro |                |            |                    |  |
| Titolo giuridico                                                     | Denominazione                                                                                                    | Allegato                                                                                                    | Da                                                                                             | ta inizio      | Data fine  |                    |  |
| Convenzione                                                          | conve                                                                                                    | convenzior                                                                                                    | ne rete C.pdf 02                                                                               | /06/2017       | 03/06/2017 | <b>≣</b> Dettaglio |  |
| Concessione                                                          | conce1                                                                                                    | CONTRATT                                                                                                    | TO E.pdf 30                                                                                    | /05/2017       | 08/06/2017 | 🗮 Dettaglio        |  |
| Sussiste identită<br>stisce la rete e il prop<br>Tipologia<br>Lunghe | tra il soggetto che<br>rietario della rete?<br>Tipologia di utenza<br>di servizio erogato<br>zza della rete (Km) | <ul> <li>Si No</li> <li>Residenziak</li> <li>Terziario</li> <li>Industriale</li> <li>Riscaldamer</li> <li>Acqua caldi</li> <li>Raffrescam</li> <li>Altro</li> <li>1</li> </ul> | e<br>nto<br>a sanitaria<br>iento con produzione in cen<br>iento con produzione perife          | trale          |            |                    |  |
|                                                                      | Comu                                                                                                    | ine Data<br>inizio                                                                                                    | Collegamento al titolo<br>svolgimento delle attiv                                              | per lo<br>vità |            |                    |  |
|                                                                      | Milena                                                                                                    | 01/08/2017                                                                                                    | conce1                                                                                         |                |            |                    |  |
|                                                                      | Mileto                                                                                                    | 01/08/2017                                                                                                    | conve<br>conce1                                                                                |                |            |                    |  |
|                                                                      |                                                                                                    |                                                                                                    |                                                                                                |                |            | Indiatro Salua     |  |

Figura 3.28: Conferma Aggregazione

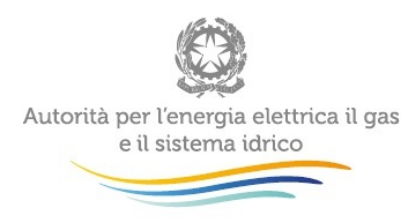

Una volta salvata l'operazione di aggregazione, il sistema ritorna alla pagina "Lista Aggregazioni" dove è possibile visualizzare anche l'ultima aggregazione effettuata (Figura 3.29).

| + Aggiungi aggregazione      |    |               |                 |               |           |          |       |         |
|------------------------------|----|---------------|-----------------|---------------|-----------|----------|-------|---------|
|                              |    |               |                 |               | Copia     | CSV      | Excel | PDF     |
|                              |    |               |                 |               | Filtra:   |          |       |         |
| Data dichiarazione           | 1h | Data validità | Rete risultante | Allegato      |           |          |       | Ĵĵ      |
| 08/05/2017                   |    | 01/05/2017    | 98              | ReteA.pdf     |           |          |       |         |
| 25/07/2017                   |    | 02/07/2017    | 244             | rete204 .pdf  |           |          |       |         |
| 27/07/2017                   |    | 20/07/2017    | 255             | ID 72 - RETE  | DA SCINE  | DERE.pdf |       |         |
| 27/07/2017                   |    | 23/07/2017    | 256             | convenzione r | ete D.pdf |          |       |         |
| ∨ista da 1 a 4 di 4 elementi |    |               |                 |               |           |          |       |         |
|                              |    |               |                 |               | Preced    | ente     | Succ  | essivo  |
|                              |    |               |                 |               |           |          |       |         |
|                              |    |               |                 |               |           |          | 1     | ndietro |

## Lista Aggregazioni

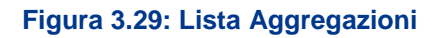

### 3.5 Scissione reti

La funzionalità "Scissione Reti" consente di scindere una delle reti presenti nella propria "Lista reti" (Paragrafo 3.1.1) in due reti distinte, una delle quali conserva l' "Id Rete" dell'infrastruttura originale. La separazione di una rete in due reti può essere effettuata, per esempio, in corrispondenza di scambiatori di calore che separano due circuiti idraulici distinti.

Dal menu Configura Reti si deve selezionare la voce "Scissione Reti", accedendo alla pagina "Lista scissioni" (figura 3.30) e quindi cliccare sul bottone "Aggiungi Scissione" (riquadro verde figura 3.30).

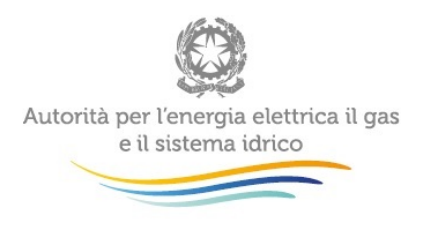

## Lista Scissioni

| + Aggiungi Scissione         |         |               |    |            |    |             | Copia<br>Filt | CSV<br>ra: | Excel | PDF     |
|------------------------------|---------|---------------|----|------------|----|-------------|---------------|------------|-------|---------|
| Data dichiarazione           | 11      | Data validità | lt | Rete Padre | 11 | Rete Scissa |               | It Alle    | gato  | lt      |
| Nessun dato presente nella t | tabella |               |    |            |    |             |               |            |       |         |
| Vista da 0 a 0 di 0 elementi |         |               |    |            |    |             |               |            |       |         |
|                              |         |               |    |            |    |             | Pre           | ecedente   | Suco  | essivo  |
|                              |         |               |    |            |    |             |               |            |       | ndietro |

### Figura 3.30: Lista Scissioni

Nella pagina "Lista Scissioni" è visualizzato l'elenco di tutte le scissioni di rete effettuate, l'elenco è scaricabile nei formati CSV, Excel, PDF; è possibile applicare filtri su tutti i campi: data dichiarazione, data validità, rete padre, rete scissa, allegato.

Cliccando sul pulsante "Aggiungi Scissione" si accede alla pagina corrispondente (figura 3.31). Il sistema visualizza tutte le reti associate all'operatore e attive alla "Data Validità" indicata.

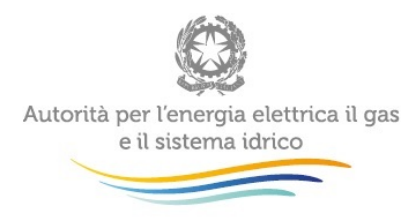

## Aggiungi Scissione

| Se le informazioni delle reti sell<br>per le reti oggetto     | ezionate non dovessero essere corrette, modificare le informazioni inserite<br>o della scissione, prima di procedere alla scissione stessa. |
|---------------------------------------------------------------|----------------------------------------------------------------------------------------------------|
| Data validità                                                 |                                                                                                    |
| Reti Selezionate                                              | Inserire una Data Validità per visualizzare le reti                                                                                         |
| hema di rete rappresentativo della<br>scissione (formato PDF) | Sfoglia Nessun file selezionato.                                                                                                    |
| Note                                                          |                                                                                                    |
|                                                               |                                                                                                    |

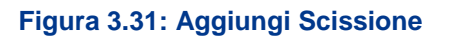

ATTENZIONE: non è possibile separare reti per le quali risulta in *pending* la registrazione di altre operazioni societarie o richieste di rettifica, nonchè aggregazioni o scissioni effettuate in data successiva a tale data

E' obbligatorio compilare ogni campo ad esclusione del campo note (nel quale è comunque utile inserire informazioni, quali il motivo dell'operazione di scissione: ad esempio "disconnessione fisica" o "cessione ad altro operatore" di una delle due reti) ed allegare un file pdf (minore di 10 MB) rappresentativo della nuova configurazione di rete (ad esempio una mappa che mostri il punto di separazione rispetto al tracciato della rete e ai confini comunali).

Dopo aver cliccato sul pulsante "Avanti" il sistema indirizza l'utente alla pagina "Conferma Scissione" (figura 3.32). All'utente è lasciata la facoltà di selezionare gli attributi da copiare o spostare nella nuova rete, a cui il sistema assocerà un nuovo "Id rete".

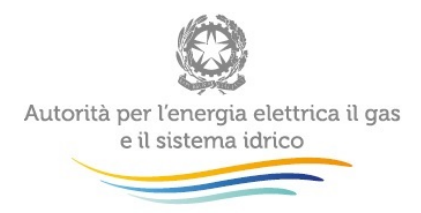

### **Conferma Scissione**

| <ol> <li>Il titolo viene associato ad entrambi le reti</li> <li>il titolo viene rimosso dalla rete originale e associato</li> </ol> | ciato solo alla nuova rete                                                                  |
|----------------------------------------------------------------------------------------------------|---------------------------------------------------------------------------------------------|
| Data validità                                                                                                    | 31/07/2017                                                                                  |
| Rete da scindere                                                                                                    | 270                                                                                         |
| Note                                                                                                    |                                                                                             |
| Denominazione nuova rete                                                                                                    |                                                                                             |
| Lunghezza della rete (Km)                                                                                                    |                                                                                             |
| Regime giuridico di svolgimento delle<br>attività                                                                                   | Affidamento diretto                                                                         |
| Titoli per lo svolgimento delle attività                                                                                            | Milano <ul> <li>Autorizzazione per utilizzo suolo pubblico</li> </ul>                       |
|                                                                                                    | att autorizzazione     Contratto di servizio                                                |
|                                                                                                    | Contratto di acquisto<br>Sesto San Giovanni<br>• Autorizzazione per utilizzo suolo pubblico |
|                                                                                                    | Esti autorizzazione<br>Meizo<br>• Contratto di servizio                                     |
| Tipologia di utenza                                                                                                    | Contratto di acquisto                                                                       |
| Tipologia di servizio erogato                                                                                                    | Riscaldamento<br>Acqua calda sanitaria<br>Raffrescamento con produzione in centrale         |
|                                                                                                    | Indietro Salva                                                                              |

#### Figura 3.32: Conferma Scissione

Ogni campo presente nella pagina "Conferma Scissione" è obbligatorio; la lunghezza rete non può essere un valore negativo e deve essere minore della lunghezza della rete originaria.

Per ogni attributo si può scegliere tra:

- Copia su nuova rete: l'attributo viene associato ad entrambi le reti;
- Sposta su nuova rete: l'attributo viene rimosso dalla rete originaria e associato solo alla nuova rete.

La funzionalità "sposta su nuova rete" è disabilitata nei casi in cui in seguito a tale operazione, la rete originaria rimarrebbe priva di un elemento corrispondente all'attributo specifico.

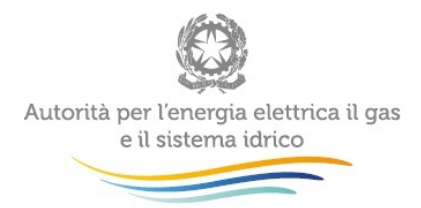

ATTENZIONE: la copia (o lo spostamento) dei "titoli per lo svolgimento delle attività" comporta automaticamente la copia (o lo spostamento) sulla nuova rete anche del Comune associato a tali titoli giuridici.

| Regime giuridico di svolgimento delle attività | ☑ Affidamento mediante gara                      |                                                                          |
|------------------------------------------------|--------------------------------------------------|--------------------------------------------------------------------------|
| Titoli per lo svolgimento delle attività       | Bologna<br>• Concessione                         |                                                                          |
|                                                | □Bologna 1<br>Calderara di Reno<br>• Concessione |                                                                          |
|                                                | Calderara                                        | OCopia su nuova rete <sup>(1)</sup> OSposta su nuova rete <sup>(2)</sup> |

#### Figura 3.33: Scelta comune durante scissione

Si riporta a titolo esemplificativo la rete rappresentata in figura 3.33, alla quale risultano associati i Comuni di Bologna e Calderara di Reno. In seguito all'operazione di scissione, alla rete originaria risulterà associato solo il comune di Bologna. La rete risultante dalla scissione ricomprenderà invece il comune di Calderara di Reno.

La "Data inizio esercizio" della nuova rete, ottenuta dalla scissione, è la prima data di entrata in esercizio dei Comuni serviti dalla stessa. Una volta salvata l'operazione scissione, il sistema ritorna alla pagina "Lista Scissioni" dove è possibile visualizzare anche l'ultima scissione effettuata (figura 3.34).

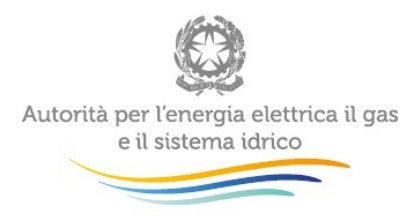

## Lista Scissioni

| + Aggiungi Scissione         |               |            |             |         |           |           |        |
|------------------------------|---------------|------------|-------------|---------|-----------|-----------|--------|
|                              |               |            |             | Copia   | CSV       | Excel     | PDF    |
|                              |               |            |             | Filtra: |           |           |        |
| Data dichiarazione           | Data validità | Rete Padre | Rete Scissa | Alleg   | ato       |           | 11     |
| 18/05/2017                   | 17/05/2017    | 144        | 155         | conce   | ssione re | ete A.pdf |        |
| 12/05/2017                   | 01/02/2017    | 138        | 139         | conce   | ssione re | ete A.pdf |        |
| 12/05/2017                   | 01/03/2017    | 138        | 140         | conve   | nzione re | te B.pdf  |        |
| 12/05/2017                   | 01/04/2017    | 138        | 141         | CONT    | RATTO E   | E.pdf     |        |
| Vista da 1 a 4 di 4 elementi |               |            |             |         |           |           |        |
|                              |               |            |             | Preced  | ente      | 1 Suco    | essivo |
|                              |               |            |             |         |           |           |        |

### Figura 3.34: Lista scissioni

Indietro

## 4 Rettifica

Con la funzionalità "Rettifica" è possibile modificare i dati e le informazioni inseriti in ATT. Nei casi di acquisizioni, aggregazioni e scissioni la rettifica ha validità a decorrere dalla "Data validità" della rispettiva operazione (acquisizione, aggregazione o scissione).

Non si può richiedere, invece, la rettifica dei dati relativi a una rete precedentemente ceduta.

## 4.1 Rettifica rete

In caso di errori o variazioni dei dati e delle informazioni trasmesse, è possibile richiederne la correzione/modifica, inviando un'e-mail a <u>infoanagrafica@autorita.energia.it</u>

L'utente è avvisato dell'abilitazione alla rettifica dei dati, concessa dagli Uffici dell'Autorità, mediante l'invio da parte del sistema di una e-mail di notifica al rappresentante legale e ai delegati dell'impresa a operare all'interno dell'ATT.

L'operatore, dopo aver ricevuto l'e-mail, può accedere alla sezione "Lista reti" (Figura 3.5) e quindi ai dettagli della rete cliccando sul pulsante "Visualizza".

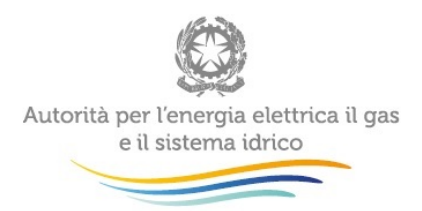

La rete abilitata alla rettifica si mostrerà come nella Figura 4.1, per procedere alla modifica è necessario cliccare sul pulsante "Modifica".

Nella figura 4.2 viene rappresentata la schermata con i dati e le informazioni della rete che è possibile rettificare.

Per poter salvare le modifiche è dunque necessario cliccare sul bottone verde "Salva". Successivamente al salvataggio dei dati aggiornati, non è possibile apportare ulteriori modifiche. Il sistema visualizza il seguente messaggio "La rettifica è stata salvata, ma non ancora accettata o rifiutata." (figura 4.3).

Nel caso di approvazione delle modifiche da parte dell'Autorità, il sistema invia un'email di notifica al rappresentante legale e ai delegati, informando che le modifiche sono state accettate; l'operatore può quindi visualizzare le modifiche definitive nel dettaglio della rete.

In caso contrario, il sistema invia un'e-mail di notifica al rappresentante legale e ai delegati della società, in cui viene indicata la motivazione della mancata approvazione; cliccando sul pulsante "Dettaglio" è possibile visualizzare i dati precedenti la rettifica.

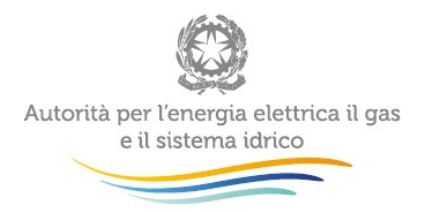

Ragione Sociale: TEST\_ATT\_C1 / Partita Iva: 111

| Visualizza Rete                                                                     | 📕 Modi                             | fica                                                           |                                                                      |                           |                |           |             |             |
|-------------------------------------------------------------------------------------|------------------------------------|----------------------------------------------------------------|----------------------------------------------------------------------|---------------------------|----------------|-----------|-------------|-------------|
|                                                                                     | 9 È poss                           | ibile modificar                                                | e la rete! Premere il pi                                             | ilsante <i>Modi</i>       | ifica in alto. |           |             |             |
|                                                                                     | ld rete                            | 287                                                            |                                                                      |                           |                |           |             |             |
| Denominazione d                                                                     | lella rete                         | rete 287                                                       |                                                                      |                           |                |           |             |             |
| Data inizio E                                                                       | sercizio                           | 29/08/2017                                                     |                                                                      | <b></b>                   |                |           |             |             |
| Regime giuridico di svolgime                                                        | nto delle<br>attività              | Affidamen<br>Affidamen<br>Attività in<br>Altro                 | to mediante gara<br>to diretto<br>libera concorrenza                 |                           |                |           |             |             |
| Titoli per lo svolgimento dell                                                      | e attività                         | Autorizzazi<br>Concessio<br>Con venzio<br>Contratto o<br>Altro | one per utilizzo suolo p<br>ne<br>ne<br>di servizio                  | ubblico                   |                |           |             |             |
| Titolo giuridico                                                                    | Denominazi                         | one Allegat                                                    | o                                                                    |                           | Data           | o Di      | ata fine    |             |
| Autorizzazione per utilizzo suolo<br>pubblico                                       | autor agg                          | 2017-0<br>SII.pdf                                              | 4-27_Prot. 1976_Qualit                                               | Å contrattua              | ale 26/06      | 8/2017 06 | 07/2017     | 🗮 Dettaglio |
| ussiste identita tra il soggetto che<br>la rete e il proprietario de<br>Tipologia d | gestisce<br>Ila rete?<br>li utenza | Si No     Residenzia     Terziario     Industriale             | le                                                                   |                           |                |           |             |             |
| Tipologia di servizio<br>Lunghezza della r                                          | erogato<br>ete (Km)                | Riscaldam<br>Acqua cald<br>Raffresca<br>Raffresca<br>Altro     | ento<br>la sanitaria<br>mento con produzione<br>mento con produzione | in centrale<br>periferica |                |           |             |             |
| Comur                                                                               | ni serviti                         |                                                                |                                                                      |                           |                |           |             |             |
|                                                                                     | Comune                             | Data<br>inizio                                                 | Collegamento al tit<br>svolgimento delle                             | olo per lo<br>attività    |                |           |             |             |
|                                                                                     | Mulazzo                            | 29/08/2017                                                     | autor agg                                                            |                           |                |           |             |             |
| Rete risul                                                                          | tante da                           |                                                                |                                                                      |                           |                |           |             |             |
|                                                                                     | Tipologia                          | Data<br>Validita                                               | Data<br>Effettuazione                                                | Reti di<br>Origine        | All            | egato     |             |             |
|                                                                                     | Scissione                          | 11/09/2017                                                     | 28/09/2017                                                           | 286                       | RA             | BEE15.pdf |             |             |
|                                                                                     |                                    |                                                                |                                                                      |                           |                |           | Comunicazio | ni Indietro |
|                                                                                     |                                    |                                                                |                                                                      |                           |                |           |             |             |

Figura 4.1: Rete abilitata alla rettifica

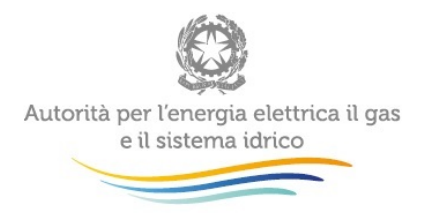

Ragione Sociale: TEST\_ATT\_C1 / Partita Iva: 111

### Modifica Rete

|                                                                                                    | ld rete                                                             | 287                                                                                                    |                                                                  |                |       |            |             |                |
|----------------------------------------------------------------------------------------------------|---------------------------------------------------------------------|----------------------------------------------------------------------------------------------------|------------------------------------------------------------------|----------------|-------|------------|-------------|----------------|
| Denominazione                                                                                                    | della rete                                                          | rete 287                                                                                                    |                                                                  |                |       |            |             |                |
| Data inizio                                                                                                    | Esercizio                                                           | 29/08/2017                                                                                                    |                                                                  |                |       |            |             |                |
| Regime giuridico di svolgim                                                                                                 | ento delle<br>attività                                              | Affidamento<br>Affidamento<br>Attività in lib                                                                                                    | o mediante gara<br>o diretto<br>pera concorrenza                 |                |       |            |             |                |
| Titoli per lo svolgimento de                                                                                                | Ile attività                                                        | Autorizzazion<br>Concessione<br>Convenzione<br>Convenzione<br>Altro                                                                                                    | ne per utilizzo suolo ;<br>e<br>e<br>servizio                    | pubblico       |       |            |             |                |
| Inizia a scrivere per cercare il titolo                                                                                     | giuridico oppure                                                    | e premi il pulsar                                                                                                    | nte crea 🌓 Crea                                                  | per ins        | erime | uno nuovo  |             |                |
| Ricerca titolo per lo svolgin                                                                                               | nento delle<br>attività                                             |                                                                                                    |                                                                  |                |       |            |             |                |
| Titolo giuridico Den                                                                                                    | ominazione                                                          | Allegato                                                                                                    |                                                                  | Data<br>inizio |       | Data fine  |             |                |
| Autorizzazione per utilizzo autor<br>suolo pubblico                                                                         | r agg                                                               | 2017-04-27_Pro<br>contrattuale SII.                                                                                                    | t. 1976_QualitĂ<br>.pdf                                          | 26/06/2        | 017   | 06/07/2017 | 📰 Dettaglio | e Elimina      |
| Sussiste identità tra il soggetto ch<br>la rete e il proprietario (<br>Tipologia<br>Tipologia di servizi<br>Lunghezza della | e gestisce<br>della rete?<br>di utenza<br>io erogato<br>n rete (Km) | <ul> <li>Si No</li> <li>Residenziale</li> <li>Terziario</li> <li>Industriale</li> <li>Riscaldamee</li> <li>Acqua calda</li> <li>Raffrescam</li> <li>Raffrescam</li> <li>Altro</li> <li>1</li> </ul> | e<br>I sanitaria<br>ento con produzione<br>ento con produzione   | in cent        | rale  |            |             |                |
| Con                                                                                                    | nuni serviti                                                        | • Aggiungi (                                                                                                    | comune                                                           |                |       |            |             |                |
|                                                                                                    | Comune                                                              | Data<br>inizio                                                                                                    | Collegamento al<br>titolo per lo<br>svolgimento dell<br>attività | e              |       |            |             |                |
|                                                                                                    | Mulazzo                                                             | 29/08/2017                                                                                                    | autor agg                                                        |                | 0     | Elimina    |             |                |
|                                                                                                    |                                                                     |                                                                                                    |                                                                  |                |       |            |             | Indietro Salva |

Figura 4.2: Rete in fase di modifica

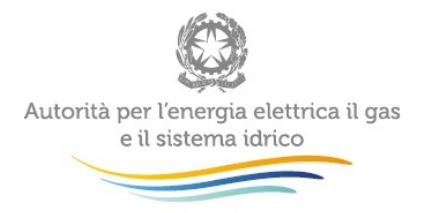

### Visualizza Rete

| Id rete 30   Denominazione della rete Rete Prova   Data inizio Esercizio 40/4/2017   Regime giuridico di svoigimento della rete altività inibera concomenta   attività altività inibera concomenta   attività altività inibera   contratto di servato altività   convenzione \$10   bata inizio convenzione   convenzione \$10   stato della rete \$10   bata inizio altivita   attività altivita   inizione \$10   bata inizio altivita   convenzione \$10   bata inizio altivita   bata inizio altivita   attività altivita   attività altivita   bata inizio altivita <tr< th=""><th></th><th></th><th>La rettifici</th><th>a ê stata salva</th><th>ta, ma non ancora</th><th>accettata o rifiutata</th><th></th><th></th><th></th></tr<>                                                                                                    |                                          |                                                                      | La rettifici                                                                                         | a ê stata salva                                                        | ta, ma non ancora                                 | accettata o rifiutata           |            |             |  |
|----------------------------------------------------------------------------------------------------|------------------------------------------|----------------------------------------------------------------------|----------------------------------------------------------------------------------------------------|------------------------------------------------------------------------|---------------------------------------------------|---------------------------------|------------|-------------|--|
| Id refe 339<br>Denominazione della reta<br>Data inizio Esercizio<br>2404/2017<br>Regime giuridico di svoigimento delle<br>Affidamento mediante gara<br>Affidamento mediante gara<br>Affidamento delle<br>Concessione<br>Concessione<br>Contenzato della reta<br>Convenzone<br>Convenzone<br>Convenzone<br>Convenzone post rettifica<br>Del a inizio<br>Sussiste identifi a tra il soggetto che<br>Si no<br>Sussiste identifi a tra il soggetto che<br>Si no<br>Sussiste identifi a tra il soggetto che<br>Si no<br>Sussiste identifi a tra il soggetto che<br>Si no<br>Sussiste identifi a tra il soggetto che<br>Si no<br>Sussiste identifi a tra il soggetto che<br>Affidamento<br>Induastriale<br>Tipologia di servizio erogato<br>Affidamento<br>Affidamento<br>Convenzone postinento<br>Affidamento<br>Affidamento<br>Convenzone porduzone perterica<br>Affidamento<br>Convenzone postinento<br>Affidamento<br>Convenzone perterica<br>Affidamento<br>Convenzone perterica<br>Affidamento<br>Convenzone perterica<br>Affidamento<br>Convenzone perterica<br>Affidamento<br>Convenzone perterica<br>Affidamento<br>Convenzone perterica<br>Affidamento<br>Convenzone perterica<br>Affidamento<br>Convenzone perterica<br>Affidamento<br>Convenzone perterica<br>Convenzone perterica                                                                                                    |                                          |                                                                      |                                                                                                    |                                                                        |                                                   |                                 |            |             |  |
| Denominazione della rete       Rete Prova         Data inizio Esercizio       24/04/2017         Regime giuridico di svoigimento delle       Affidamento diretto         Attivati       Initera concorrenza         Attivati       Initera concorrenza         Begime furnico delle attività       Autorizzazione per utilizzo suolo pubblico         Specifica atri       Autorizzazione per utilizzo suolo pubblico         Convenzione       Convenzione         Convenzione       Convenzione         Convenzione       Convenzione         Convenzione       Convenzione rete D pot       24/04/2017       02/01/2021       Elettagio         Sussiste identità tra il soggetto che<br>estistoce la rete e il proprietario delle rete?       Si one       No         Sussiste identità tra il soggetto che<br>estistoce la rete e il proprietario della rete?       Rescadamento<br>Convenzione       Industriale         Tipologia di utenza       Rescadamento<br>Caqua caida santaria<br>Caqua caida santaria<br>Cattire con produzone perferica<br>Conuni serviti       Industriale         Lunghezza della rete (il)       Izla/5       Industriale       Industriale         Conuni serviti       Izla/5       Industriale       Industriale         Lunghezza della rete (il)       Izla/5       Industriale       Industriale         Lunghezza della rete (il)                                                                                                    |                                          | ld re                                                                | ste 33                                                                                               | 9                                                                      |                                                   |                                 |            |             |  |
| Data Inizio Esercizio       2404/2017       Image: Construction of the construction of the constr                                                                                                    | Der                                      | ominazione della re                                                  | Re Re                                                                                                | te Prova                                                               |                                                   |                                 |            |             |  |
| Regime giuridico di svolgimento delle<br>attività<br>attività<br>i Alfonamento diretto<br>i Altoritzazione per utilizzo suolo pubblico<br>i Convenzione<br>i Convenzione<br>i |                                          | Data inizio Eserci                                                   | zio 24/0                                                                                             | 04/2017                                                                |                                                   | =                               |            |             |  |
| Specifica attro attro attro convenzione per utilizzo suolo pubblico<br>Convenzione<br>Convenzione<br>C                                                                                   | Regime giuridici                         | o di svolgimento de<br>attiv                                         | ile 🗹 A<br>ità 🗌 A<br>🖾 A                                                                            | ffidamento me<br>ffidamento dir<br>ttività in libera                   | diante gara<br>etto<br>concorrenza                |                                 |            |             |  |
| Titoli per lo svolgimento delle attività <ul> <li>Altro:</li> <li>Concessione</li> <li>Convenzione</li> <li>Convenzione retet D port</li> <li>24/04/2017</li> <li>Ozio 12/021</li> <li>Dettaglio</li> </ul> <li>Sussiste identità tra il soggetto che estisce la rete e il proprietario della retet</li> <li>Tipologia di utenza         <ul> <li>Residenzalee</li> <li>Terziano</li> <li>Industriale</li> <li>Ratfrescamento con produzione in centrale</li> <li>Ratfrescamento con produzione periferca</li> <li>Altro</li> </ul> </li> <li>Lunghezza della rete (if)         <ul> <li>123.456</li> <li>Conuni serviti</li> <li>Sologianento delle attività</li> <li>Silovanni</li> <li>10:05/2017</li> <li>Convenzione per lo silovani</li> </ul> </li>                                                                                                    |                                          | Specifica al                                                         | tro alt                                                                                              | ro regime                                                              |                                                   |                                 |            |             |  |
| Titolo giurídico       Denominazione       Allegato       Data inizio       Data finizio       Data finizio         Convenzione       Convenzione post rettifica       convenzione rete D por       24/04/2017       02/01/2021       IE Dettaglio         Sussiste identità tra il soggetto che estisce la rete e il proprietario della rete?         Tipologia di utenza       Residenziale         Industriale       Terziano       Industriale       Versione porterietario della servizio erogato       Riscatdamento         Convenzione per tettifica       12/3.456       Lunghezza della rete (Km)       12/3.456         Comuni serviti         Comuni serviti         Sesto San       01/05/2017       Convenzione post rettifica         Sesto San         Giovanni       01/05/2017       Convenzione post rettifica                                                                                                    | Titoli per lo svo                        | igimento delle attiv                                                 | ntà A<br>C<br>C<br>C<br>C<br>C<br>C<br>C<br>C<br>C<br>C<br>C<br>C<br>C<br>C<br>C<br>C<br>C<br>C<br>C | utorizzazione j<br>oncessione<br>onvenzione<br>ontratto di ser<br>Itro | per utilizzo suolo pu<br>vizio                    | bblico                          |            |             |  |
| Convenzione       Convenzione post rettifica       convenzione rete: D port       24/04/2017       02/01/2021       Endettagio         Sussiste identità tra il soggetto che estisce la rete e il proprietario della rete?         Tipologia di utenza       Residenziale         - Terziano       - Industriale         Industriale       Raffrescamento con produzione in centrale         - Raffrescamento con produzione periferica       - Altro         - Altro       123,456         Comuni serviti         Comuni serviti         Convenzione post rettifica         Si Santa inizio         Comuni serviti         Comuni serviti         Comuni serviti         Si Santa inizio         Si Santa inizio         Comuni serviti                                                                                                    | Titolo giuridico                         | Denominazione                                                        |                                                                                                    | Allegato                                                               |                                                   | Data inizio                     | Data fine  |             |  |
| Sussiste identità tra il soggetto che<br>estisce la rete e il proprietario della rete?       Impologia di utenza         Tipologia di utenza       Impologia di utenza         Industriale       Industriale         Tipologia di servizio erogato       Residenziale antiria         Raffrescamento con produzione in centrale       Raffrescamento con produzione perferica         Altro       Iz3.456         Comuni serviti       Data inizio         Sesto San       01/05/2017         Convenzione post rettifica       Convenzione post rettifica                                                                                                    | Convenzione                              | Convenzione post r                                                   | ettifica                                                                                             | convenzi                                                               | one rete D.pdf                                    | 24/04/2017                      | 02/01/2021 | 📰 Dettaglio |  |
| Tipologia di servizio erogato     Riscaldamento     Acqua caida sanitaria     Ratfrescamento con produzione in centrale     Ratfrescamento con produzione penfenca     Altro Lunghezza della rete (Km)     123.456  Comuni serviti      Comune     Data inizio     Collegamento al titolo per lo     svolgimento delle attività     Sesto San     01/05/2017     Convenzione post retifica                                                                                                    | Sussiste iden<br>estisce la rete e il pr | tità tra il soggetto c<br>roprietario della ret<br>Tipologia di uten | he ⊛S<br>e?<br>za ⊡R                                                                                 | No<br>esidenziale                                                      |                                                   |                                 |            |             |  |
| Tipologia di servizio erogato       Riscaldamento         Acqua caida santaria       Raffrescamento con produzione in centrale         Raffrescamento con produzione penferica       Atro         Lunghezza della rete (Km)       123,456         Comuni serviti       Collegamento al titolo per lo svolgimento delle attività         Sesto San       01/05/2017       Convenzione post retifica                                                                                                    |                                          |                                                                      | E Te                                                                                                 | erziario<br>dustriale                                                  |                                                   |                                 |            |             |  |
| Lunghezza della rete (Km)     123,456       Comuni serviti     Data inizio     Collegamento al titolo per lo svolgimento delle attività       Sesto San Giovanni     01/05/2017     Convenzione post rettifica                                                                                                    | Tipolog                                  | jia di servizio eroga                                                | to IR                                                                                                | iscaldamento<br>cqua calda sa<br>affrescamento<br>affrescamento<br>tro | nitaria<br>con produzione in<br>con produzione pe | centrale                        |            |             |  |
| Comuni serviti<br>Comune Data Inizio Collegamento al titolo per lo svolgimento delle attività<br>Sesto San Glovanni 01/05/2017 Convenzione post rettifica                                                                                                    | Lung                                     | ghezza della rete (K                                                 | <b>m)</b> 12                                                                                         | 3,456                                                                  |                                                   |                                 |            |             |  |
| Comune         Data inizio         Collegamento al titolo per lo<br>svolgimento delle attività           Sesto San<br>Giovanni         01/05/2017         Convenzione post rettifica                                                                                                    |                                          | Comuni serv                                                          | viti                                                                                                 |                                                                        |                                                   |                                 |            |             |  |
| Sesto San 01/05/2017 Convenzione post rettifica<br>Giovanni                                                                                                    |                                          | Co                                                                   | mune                                                                                                 | Data inizio                                                            | Collegamento a<br>svolgimento de                  | l titolo per lo<br>lle attività |            |             |  |
|                                                                                                    |                                          | Ses                                                                  | to San<br>vanni                                                                                      | 01/05/2017                                                             | Convenzione pos                                   | t rettifica                     |            |             |  |
|                                                                                                    |                                          |                                                                      |                                                                                                    |                                                                        |                                                   |                                 |            |             |  |

### Figura 4.3: Rete rettificata in attesa

### 4.2 Rettifica variazione societaria

In caso di operazioni in *pending*, è possibile richiedere la rettifica per modificare i dati dichiarati in ATT, inviando una e-mail a <u>infoanagrafica@autorita.energia.it</u>

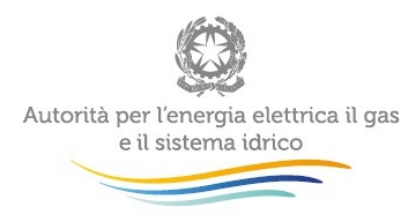

L'utente è informato dell'abilitazione alla rettifica, mediante un'email automatica di notifica inviata dal sistema al rappresentante legale e ai delegati dell'impresa a operare all'interno dell'ATT. Nella figura 4.4 è rappresentata l'e-mail inviata all'operatore nel caso di rettifica per un'acquisizione in pending.

```
Oggetto: Abilitata Rettifica dichiarazione - ACQUISIZIONE
```

 $\grave{\mathbf{E}}$  stata abilitata la rettifica per le seguenti reti:

• id Rete : 124

Con i seguenti dati

- Società dichiarante : 333
- Data Validità: 01/05/2017
- Società controparte: 222
- Ragione sociale controparte: TEST\_ATT\_C2

Questa è una mail generata automaticamente, si prega di non rispondere. Per qualsiasi necessità, la preghiamo di contattare il numero verde 800.707.337 o di scrivere all'indirizzo: infoanagrafica@autorita.energia.it

#### Figura 4.4: e-mail di abilitazione rettifica dichiarazione - Acquisizione

L'operatore, dopo aver ricevuto l'e-mail, può accedere al sistema nella sezione riferita al tipo di variazione in stato di rettifica ("Acquisizione reti", "Cessione reti").

Nella Figura 4.5 viene riportata la schermata della sezione Acquisizioni.

#### + Aggiungi acquisizione Completate Copia CSV Excel PDF Filtra: 12 Data Data Società validità Variazione societaria dichiarazione Tipo pending cedente 30/05/2017 19/03/2017 Acquisizione parziale attività TEST ATT C1 Mancata dichiarazione C Dettaglio d'azienda controparte 🔎 Modifie Vista da 1 a 1 di 1 elementi Precedente Successivo Indietro

### Lista Acquisizioni

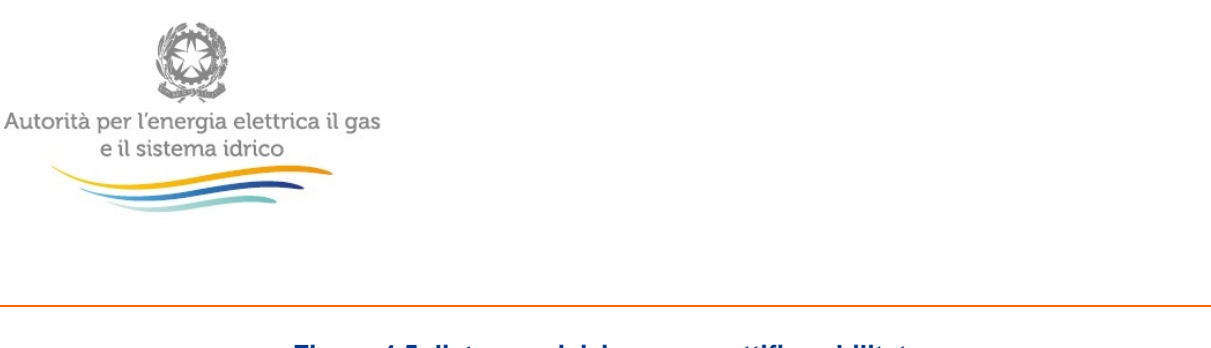

#### Figura 4.5: lista acquisizione con rettifica abilitata

Per poter inserire le modifiche è necessario cliccare sul bottone "Modifica"; successivamente il sistema visualizza la pagina "Aggiungi Acquisizione" con i dati dichiarati in precedenza

| Variazione societaria      | Acquisizione parziale attività d'aziend              | a 🔻 |  |          |     |
|----------------------------|------------------------------------------------------|-----|--|----------|-----|
| Società cedente            | TEST_ATT_C1                                          |     |  |          |     |
| Data validità acquisizione | 19/03/2017                                           | i   |  |          |     |
| Seleziona reti             | 🔲 ld rete: 95                                        |     |  |          |     |
|                            | Id rete: 138                                         |     |  |          |     |
|                            | Id rete: 139                                         |     |  |          |     |
|                            | Id rete: 140                                         |     |  |          |     |
|                            | Id rete: 143                                         |     |  |          |     |
|                            | ☑ Id rete: 144                                       |     |  |          |     |
|                            | 🔲 ld rete: 153                                       |     |  |          |     |
| Note                       | acquisizione della rete 144 con data<br>19marzo2017. |     |  |          |     |
|                            |                                                      |     |  | Indietro | Sal |

### Aggiungi Acquisizione

Figura 4.6: acquisizione in rettifica

Dopo aver salvato le modifiche, attraverso il tasto "Salva", se l'operazione di variazione societaria risulta "completata" l'operatore ricevere l'e-mail come da figura 3.16, altrimenti l'operazione resta in *pending*.

### 4.3 Richiesta di integrazione delle informazioni da parte dell'Autorità

L'Autorità, per effetto di modifiche alle procedure e alle modalità operative per la raccolta dati in ATT o in presenza di informazioni trasmesse non coerenti, può abilitare alcuni operatori alla funzione "Rettifica" al fine di consentire l'integrazione o l'aggiornamento delle informazioni inserite.

L'utente è avvisato dell'abilitazione alla rettifica dei dati mediante l'invio da parte del sistema di una e-mail di notifica al rappresentante legale e ai delegati dell'impresa a operare all'interno dell'ATT. L'operatore può accedere alla sezione dell'ATT oggetto di rettifica.

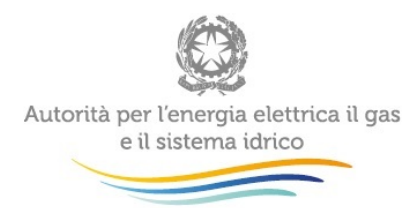

Per poter salvare le informazioni inserite o modificate è necessario cliccare sul bottone verde "Salva". Successivamente al salvataggio dei dati aggiornati, non è possibile apportare ulteriori modifiche. Il sistema visualizza il seguente messaggio "La rettifica è stata salvata, ma non ancora accettata o rifiutata." (figura 4.3).

Nel caso di approvazione delle integrazioni/modifiche effettuate da parte dell'Autorità, il sistema invia un'email di notifica al rappresentante legale e ai delegati, informando che l'operazione di rettifica è andata a buon fine; l'operatore può quindi visualizzare le modifiche definitive nel dettaglio della rete.

In caso contrario, il sistema invia un'e-mail di notifica al rappresentante legale e ai delegati della società, in cui viene indicata la motivazione della mancata approvazione; cliccando sul pulsante "Dettaglio" è possibile visualizzare i dati precedenti la rettifica.

## 5 Comunicazioni

Il bottone "Comunicazioni" consente di monitorare le comunicazioni che gli Uffici dell'Autorità fanno relativamente alla singola rete o variazione societaria (Figura 5.1, esempio comunicazioni). Esso è visibile in basso a destra nelle pagine:

- 1. "Visualizza Rete" (Figura 3.4), per la singola rete in "Lista reti";
- "Dettaglio acquisizione" (Figura 3.18) o "Dettaglio cessione" (Figura 3.24), per la singola variazione societaria.

Quando l'Autorità invia una nuova comunicazione, al rappresentante legale e ai delegati della società arriva una e-mail di notifica; l'operatore può visualizzare la comunicazione cliccando sul bottone "Comunicazioni".

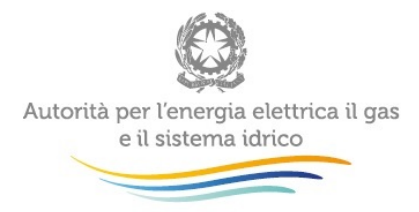

Indietro

## Comunicazioni

| Richiesta di dettagli non rispondere |                                                                                                    |
|--------------------------------------|----------------------------------------------------------------------------------------------------|
|                                      | © Inviato II 12/11/2015<br>Richiesta informazioni<br>Nessun allegato presente nella comunicazione         |
| Richiesta dettagli                   |                                                                                                    |
| T Binnersti                          | © Inviato il 12/11/2015<br>Rispondere inviando i dettagli<br>Nessun allegato presente nella comunicazione |

Figura 5.1: Esempio Comunicazioni

Se all'interno della comunicazione è presente il bottoni Rispondi è possibile rispondere direttamente agli Uffici dell'Autorità (Figura 5.1, in basso a sinistra), la finestra che si apre per la risposta consente anche di allegare un file (Figura 5.2).

ATTENZIONE: dopo aver selezionato il file attraverso il bottone "Sfoglia" è necessario cliccare il bottone "Allega" per allegare effettivamente il file. Diversamente l'allegato viene perso.

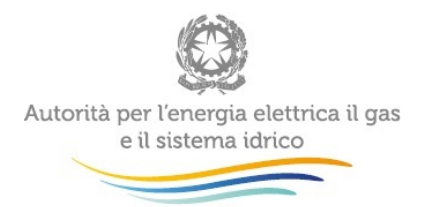

| Allega | file | oglia Nessun | file selezionato. | A | llega |
|--------|------|--------------|-------------------|---|-------|
| Te     | sto  |              |                   |   |       |
|        |      |              |                   |   |       |
|        |      |              |                   |   |       |
|        |      |              |                   |   |       |

#### Figura 5.2: Esempio Comunicazioni

Dopo aver inviato la risposta, arriva via mail la notifica ai referenti dell'Autorità.

Se non è presente il bottone Rispondi non è possibile rispondere alla comunicazione.

Come si vede dalla figura 5.1 a destra vengono riportate le comunicazioni inviate dall'Autorità, mentre a sinistra, se presenti, le risposte fornite dall'operatore.

È possibile che, a seguito dei contatti tra i referenti dell'impresa e quelli dell'Autorità, questi ultimi chiedano di rettificare i dati secondo quanto riportato al paragrafo precedente. In questo caso non occorre inviare la mail di richiesta per la rettifica a <u>infoanagrafica@autorita.energia.it</u>.

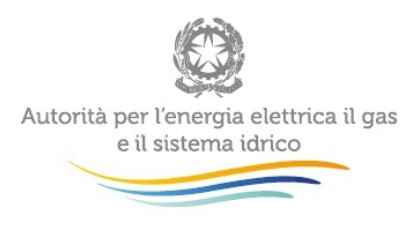

# 6 Richiesta di informazioni

Per eventuali informazioni e supporto di tipo tecnico è possibile contattare il numero verde

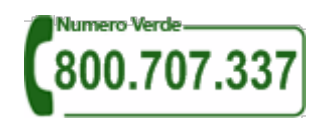

attivo dal lunedì al venerdì dalle 8.30 alle 13.00 e dalle 14.00 alle 18.30.

In alternativa è disponibile l'indirizzo di posta elettronica: <u>infoanagrafica@autorita.energia.it</u> Dall'estero è possibile chiamare il numero 080–3497820.

Nelle e-mail è sempre necessario indicare ragione sociale e P.IVA del soggetto per il quale si sta inviando la richiesta e un recapito telefonico del referente.